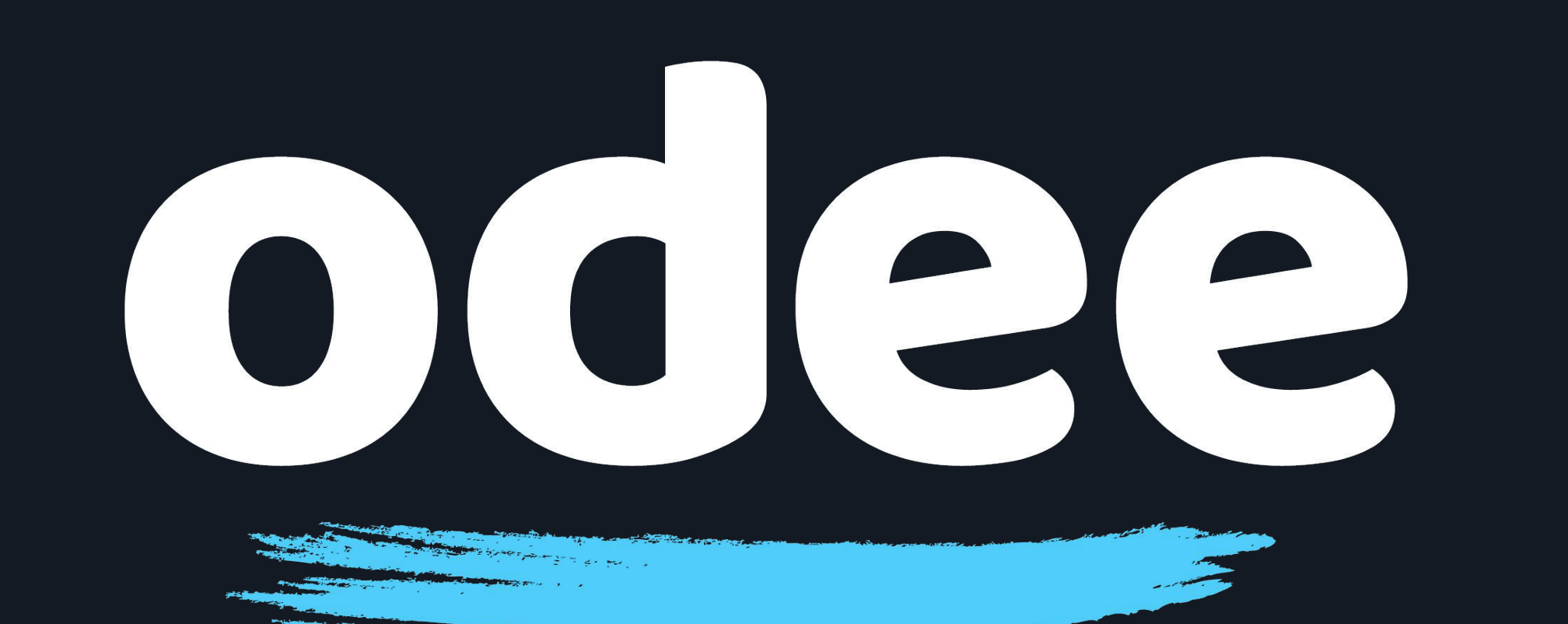

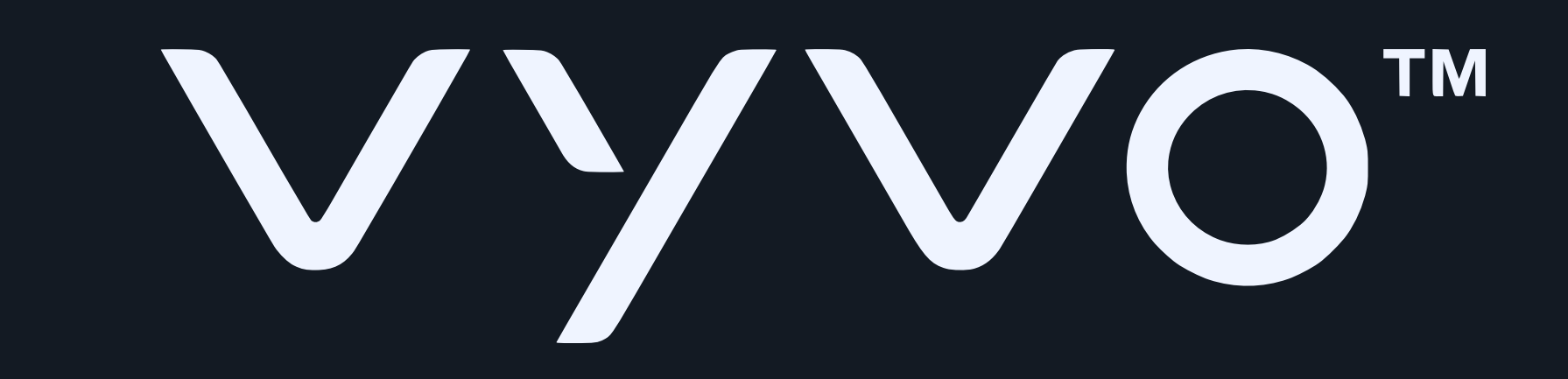

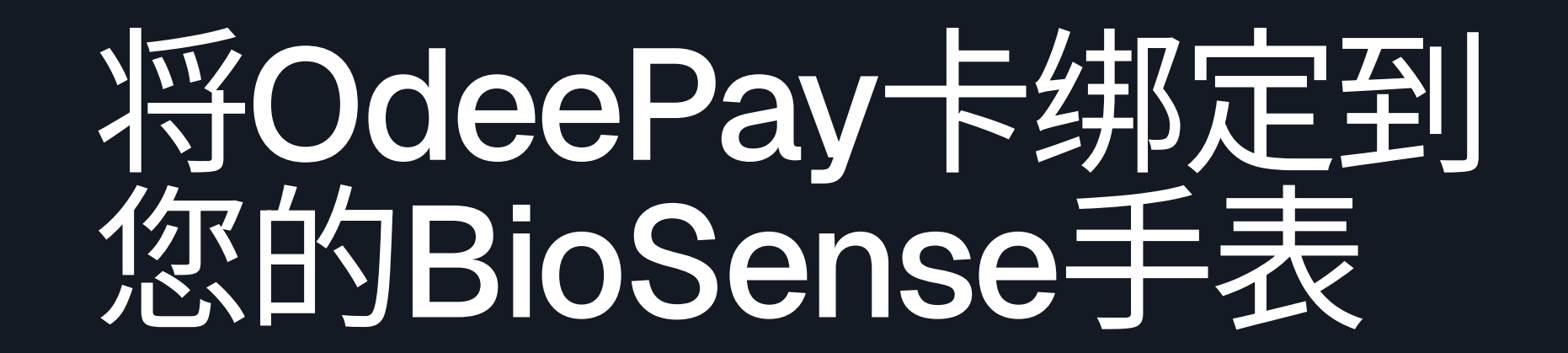

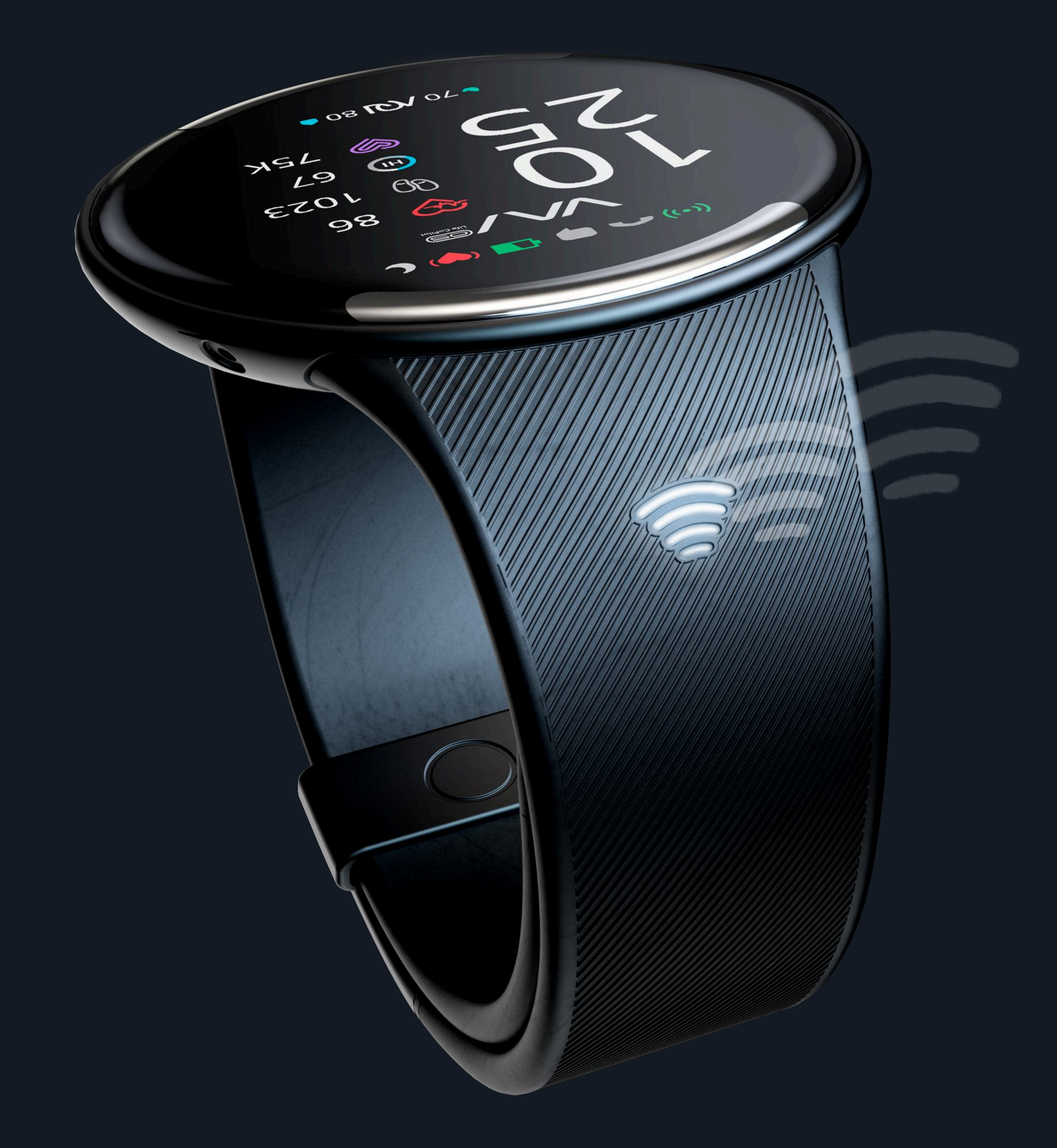

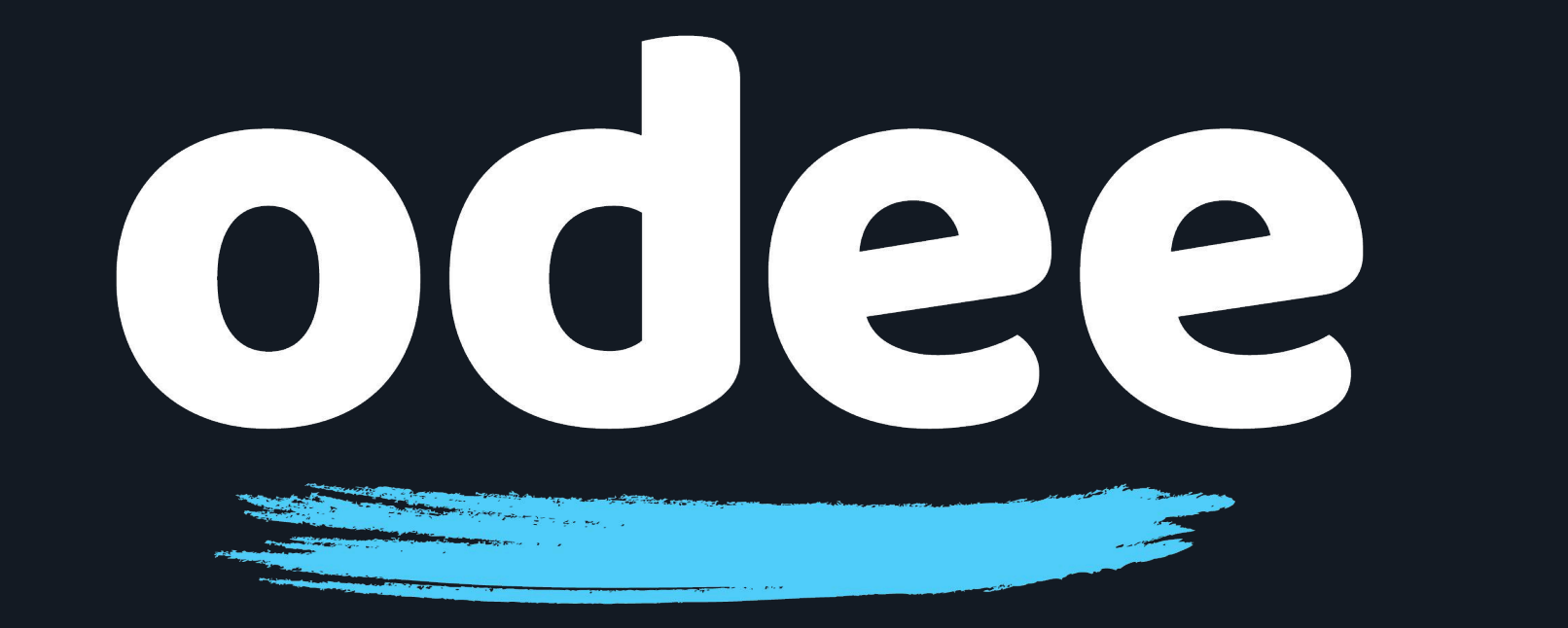

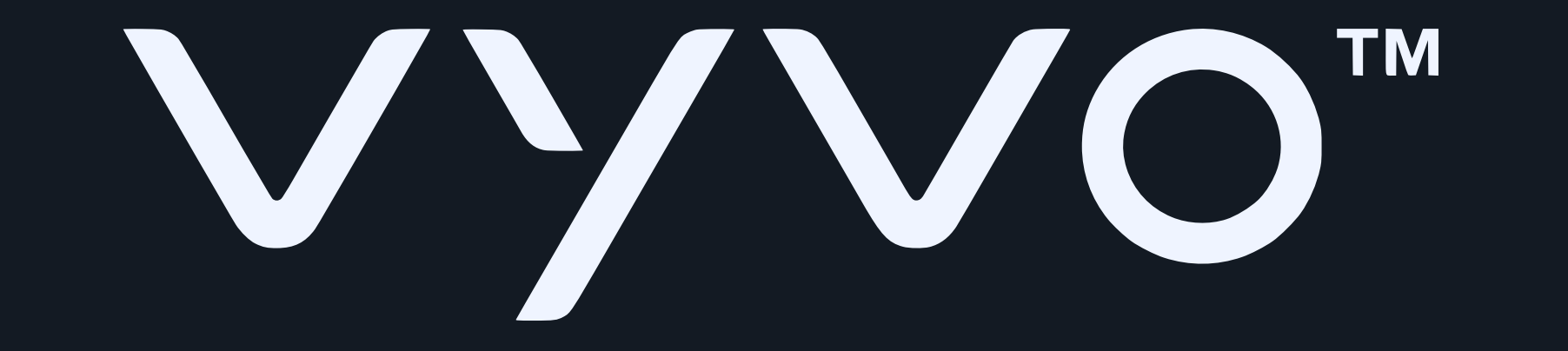

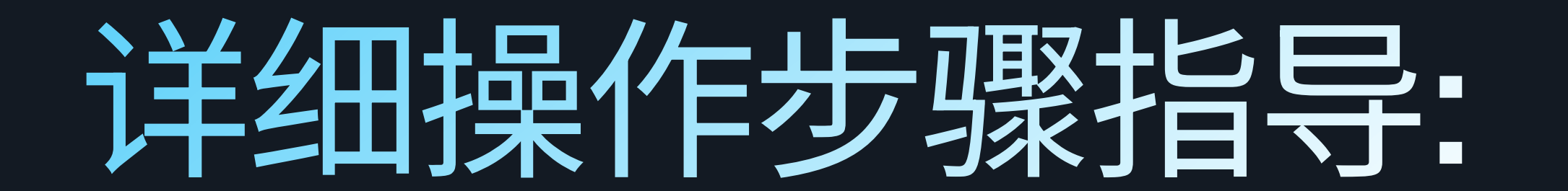

## 1. 从谷歌应用商店(Google Play Store)或者苹果应用商店 (Apple App Store)下载安装Tappy Pay app

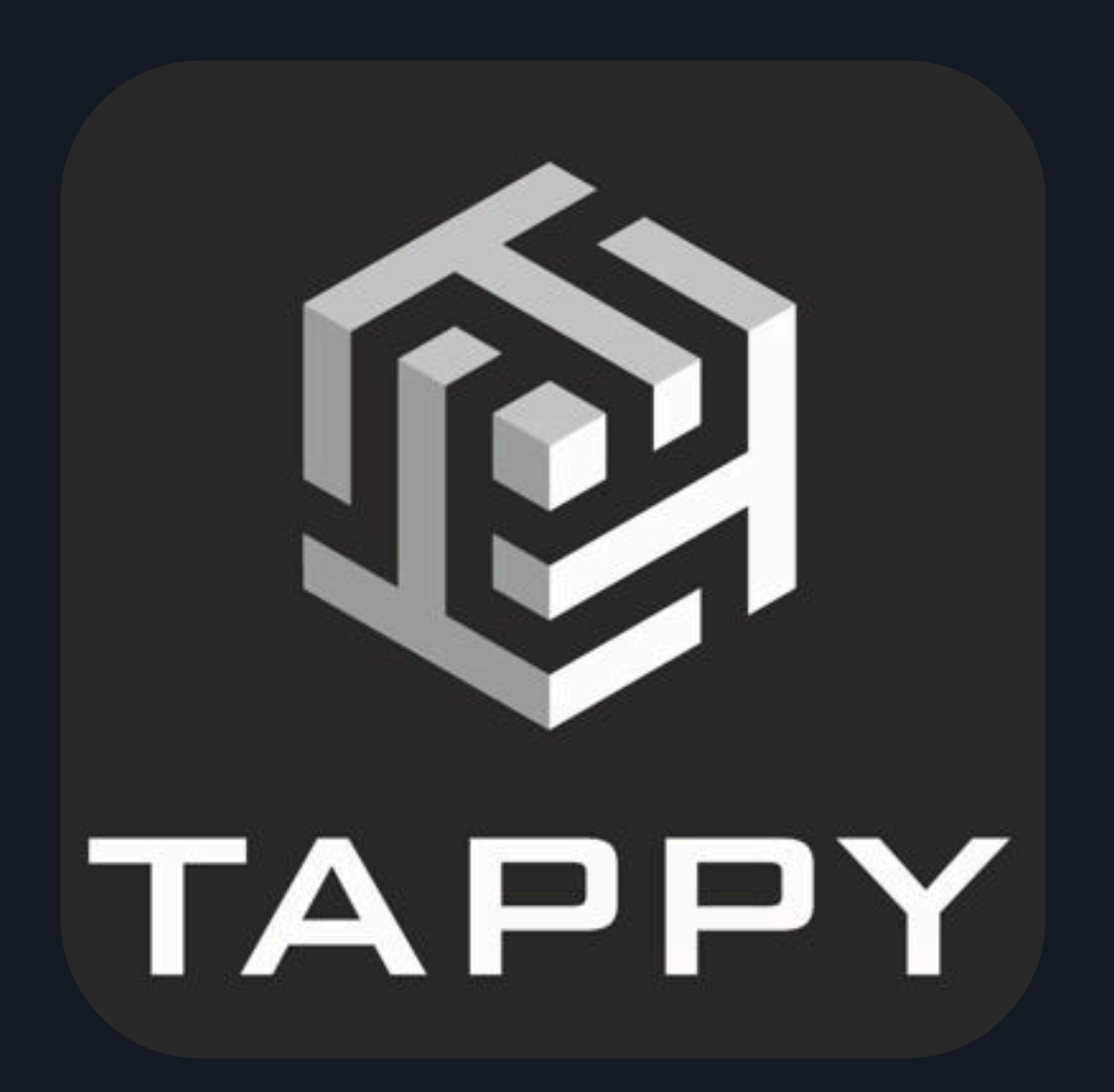

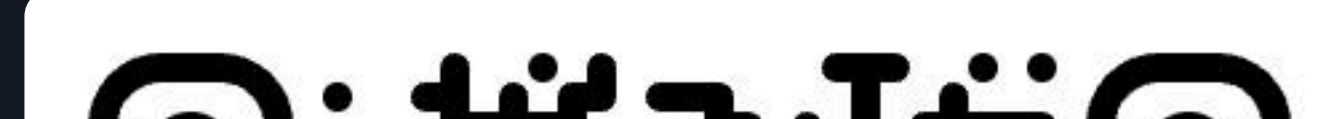

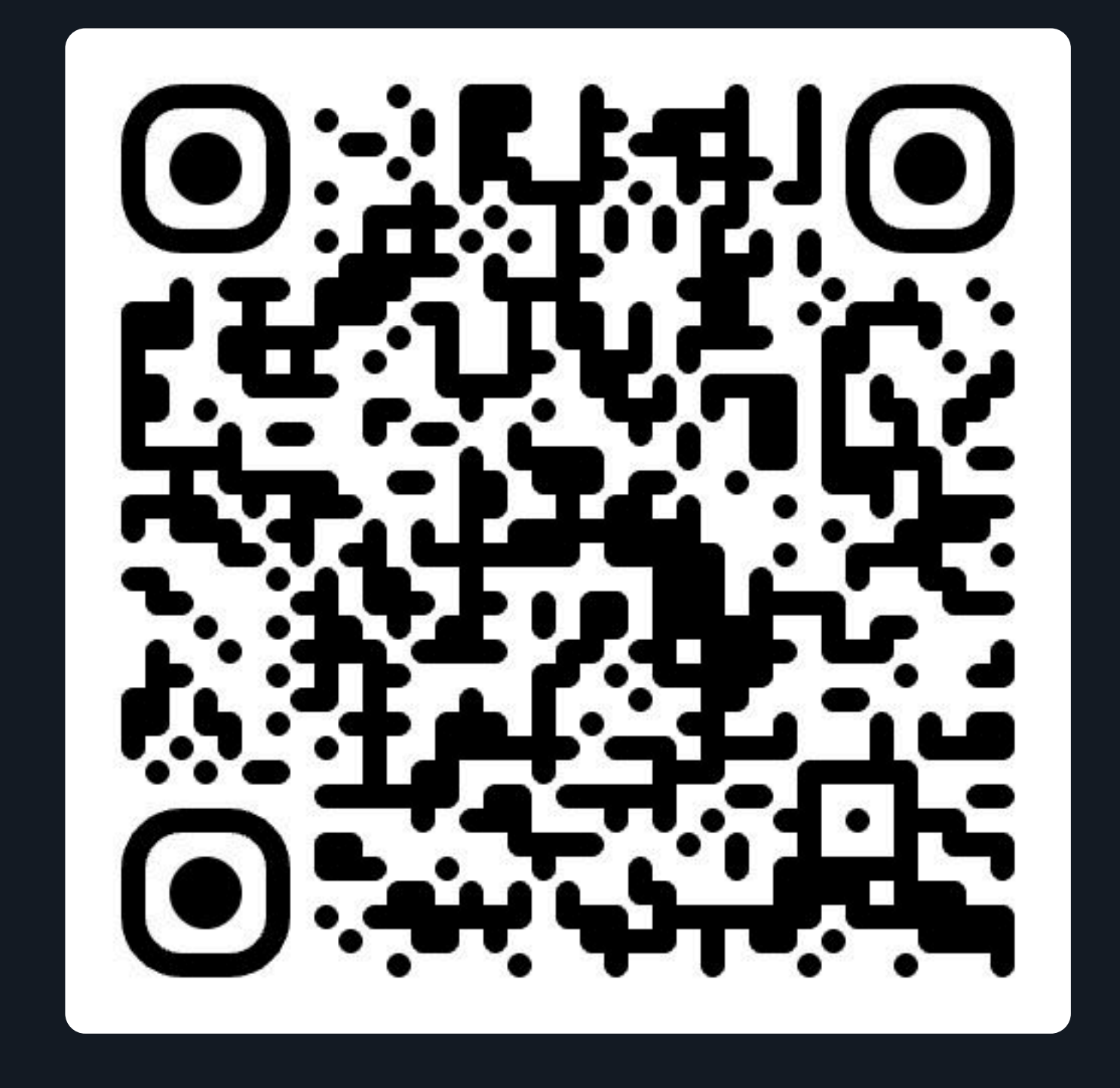

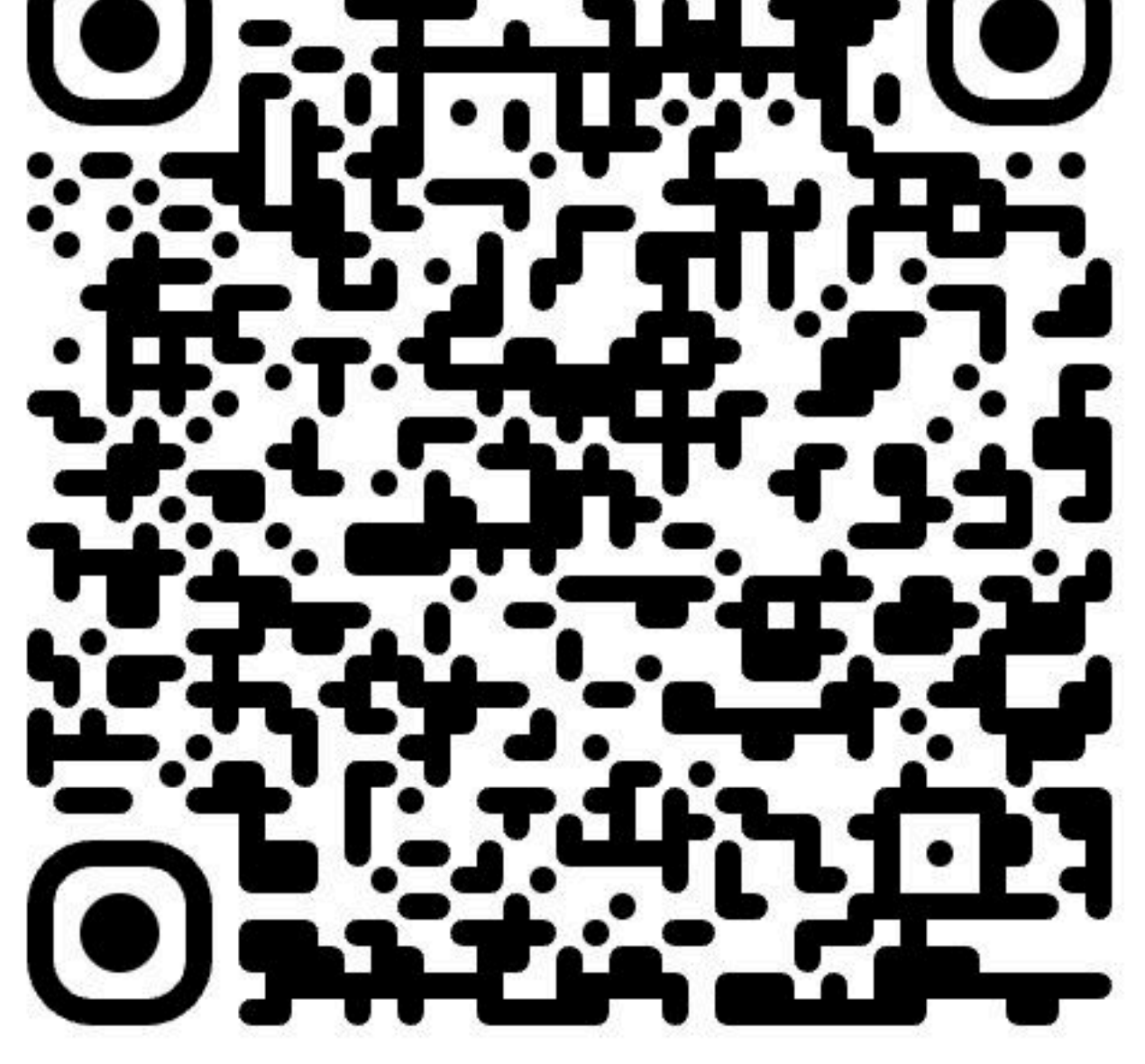

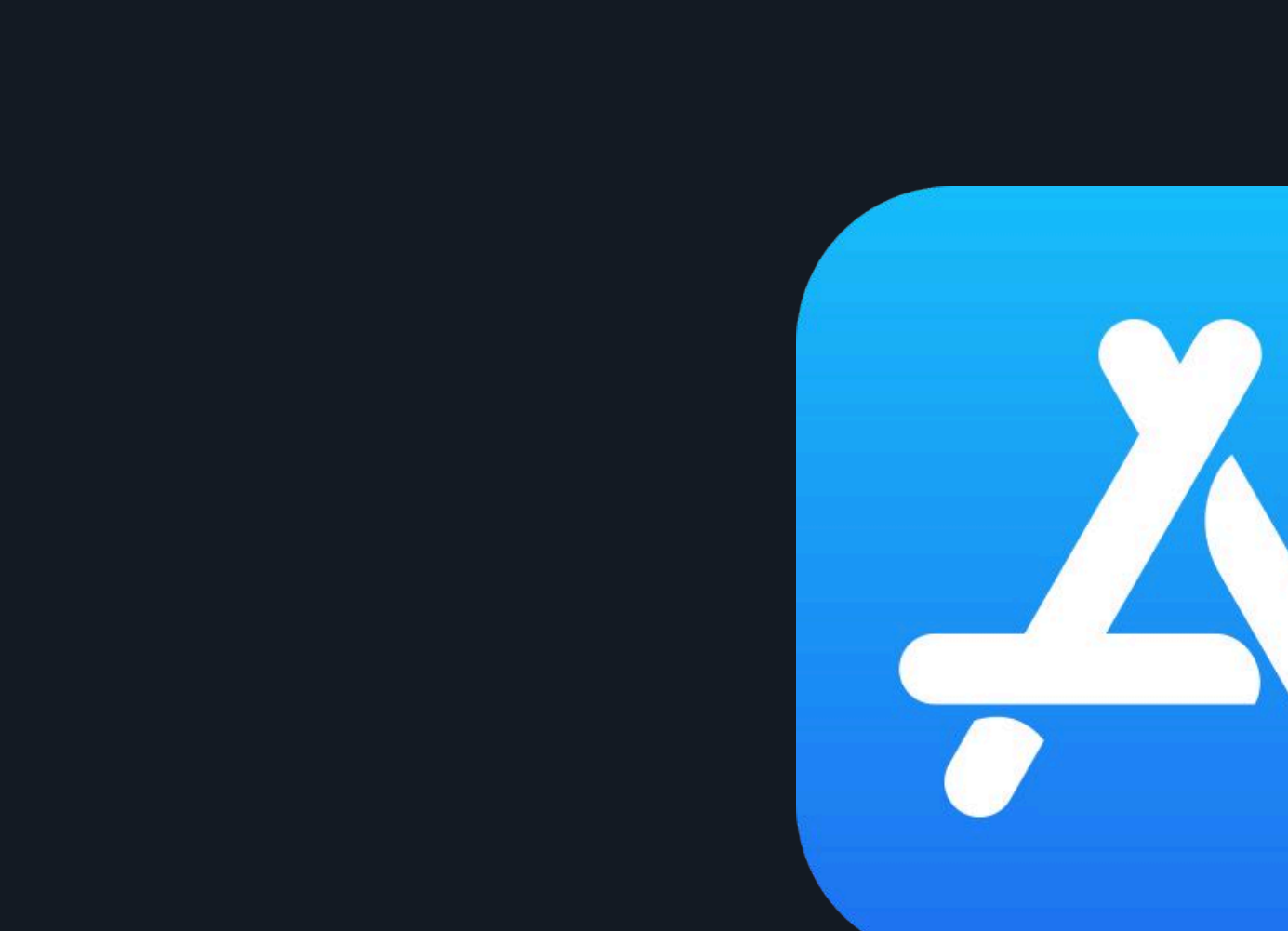

#### 注意: - 在进行此步骤前,您需事先前往Odee.com激活您的Odee卡(实体卡 或者虚拟卡均可)。 - 手环内置VyvoPay芯片仅能与OdeePay卡绑定。

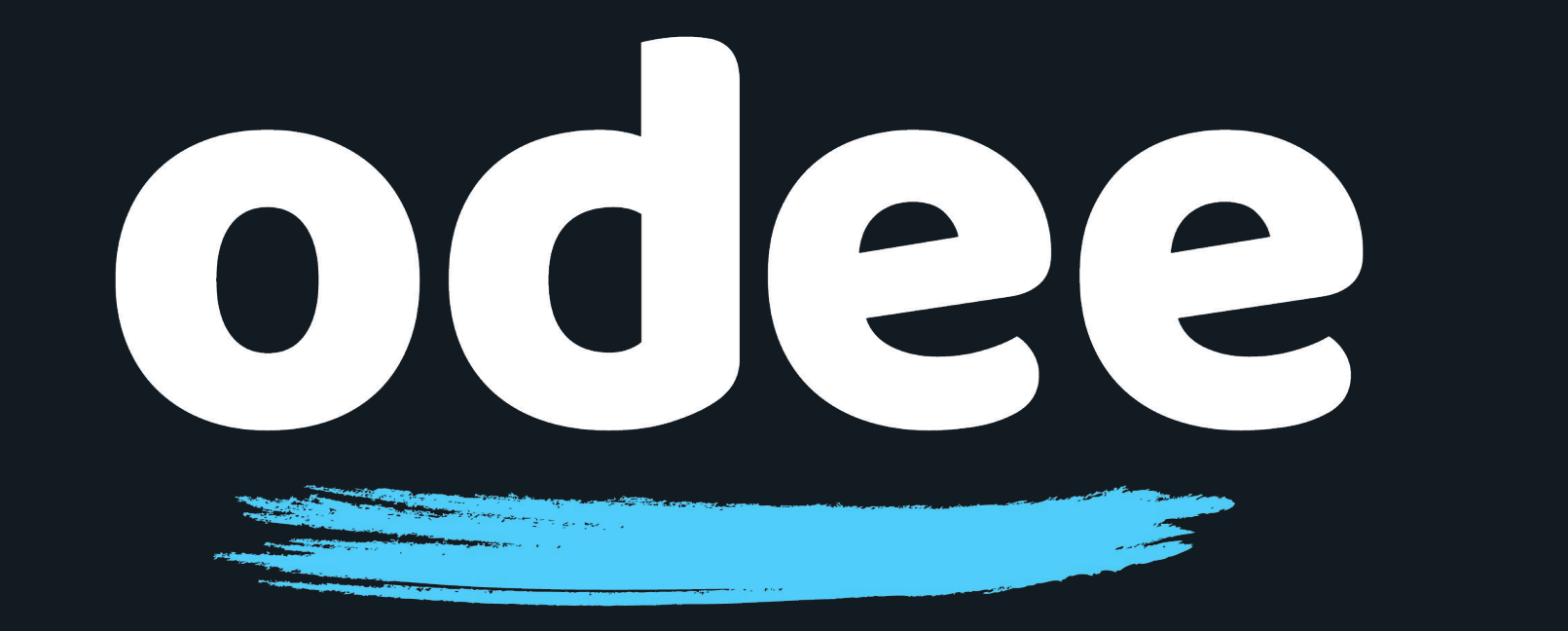

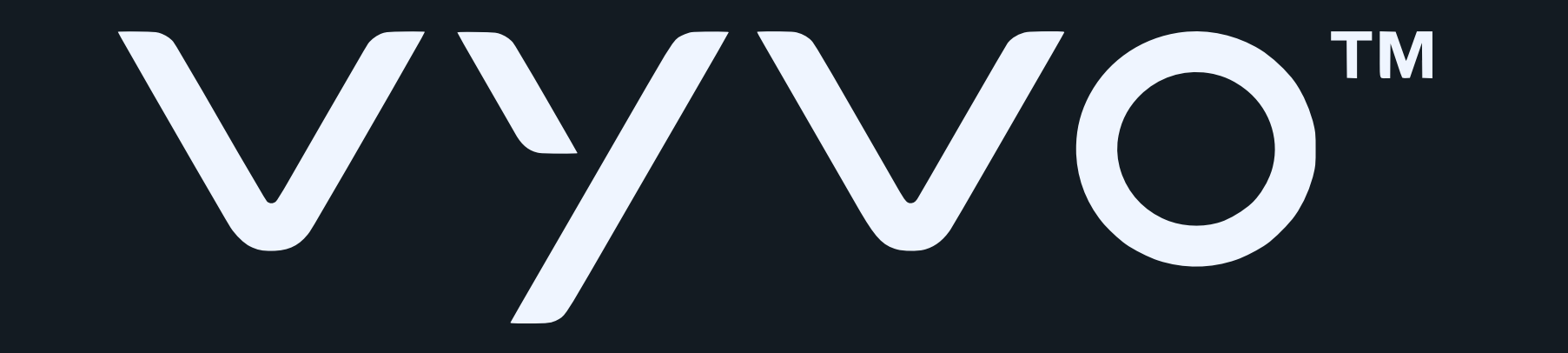

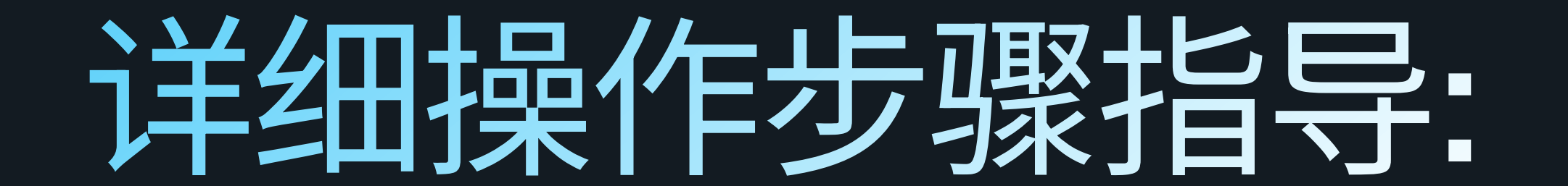

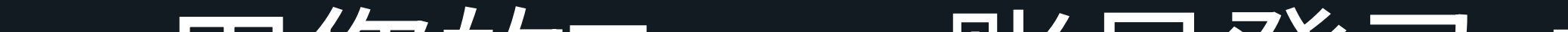

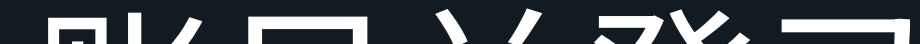

### 2. 用您的Tappy账号登录,或者注册新的Tappy账号并登录。

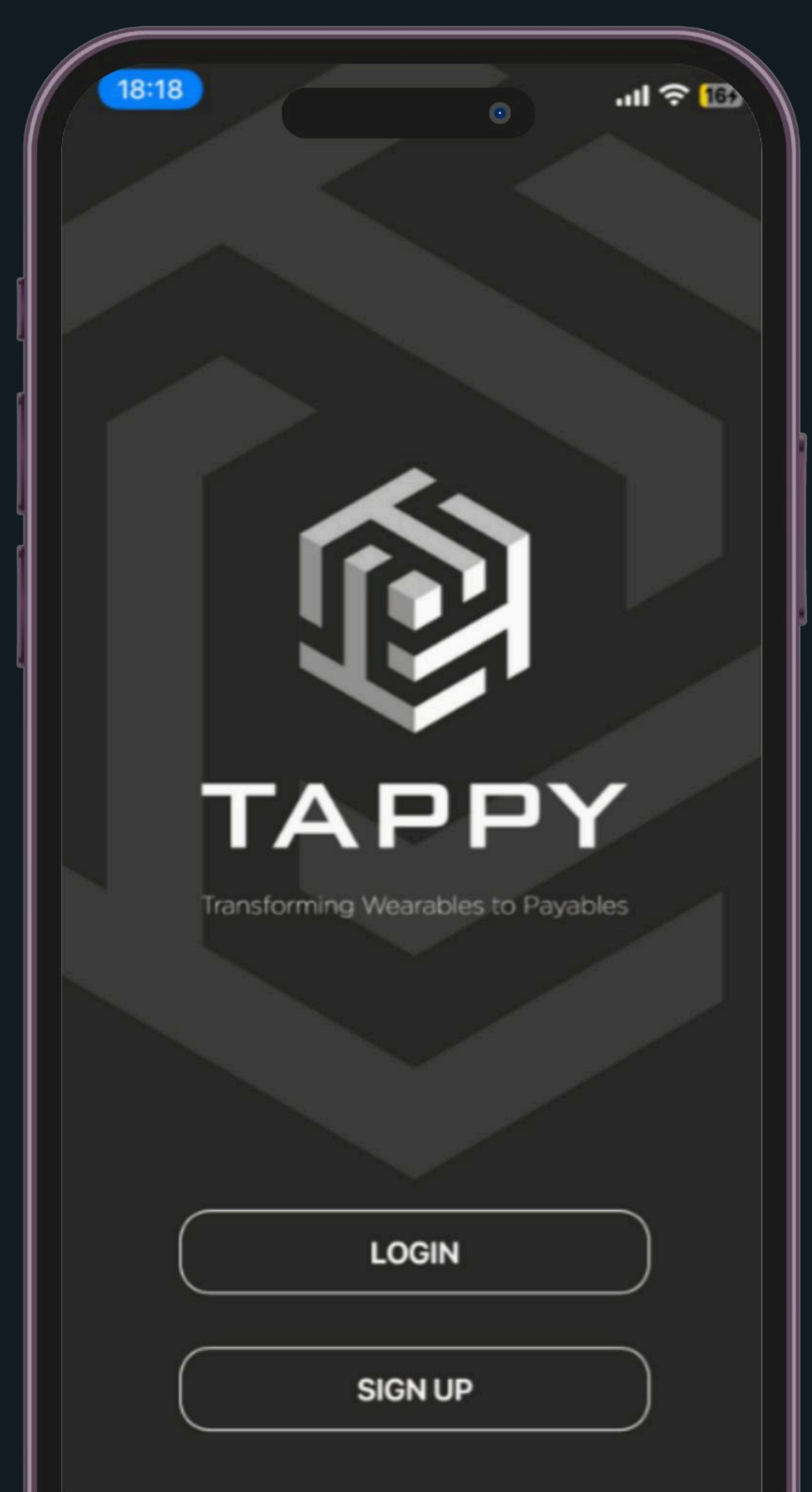

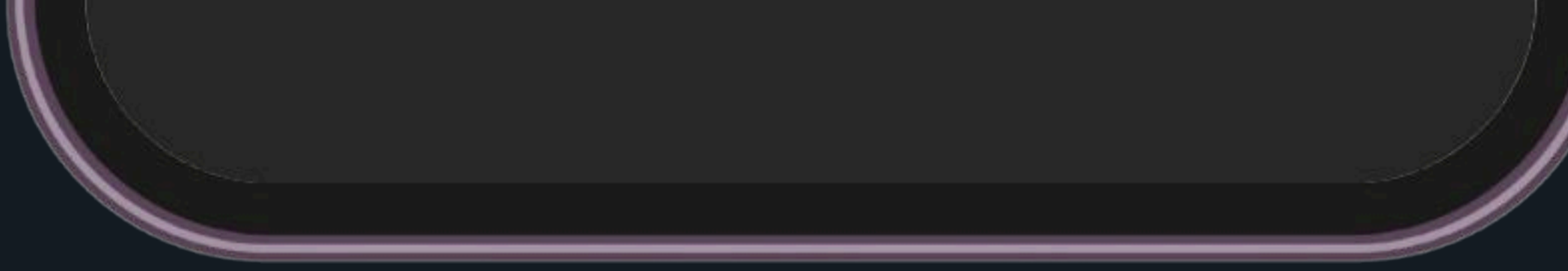

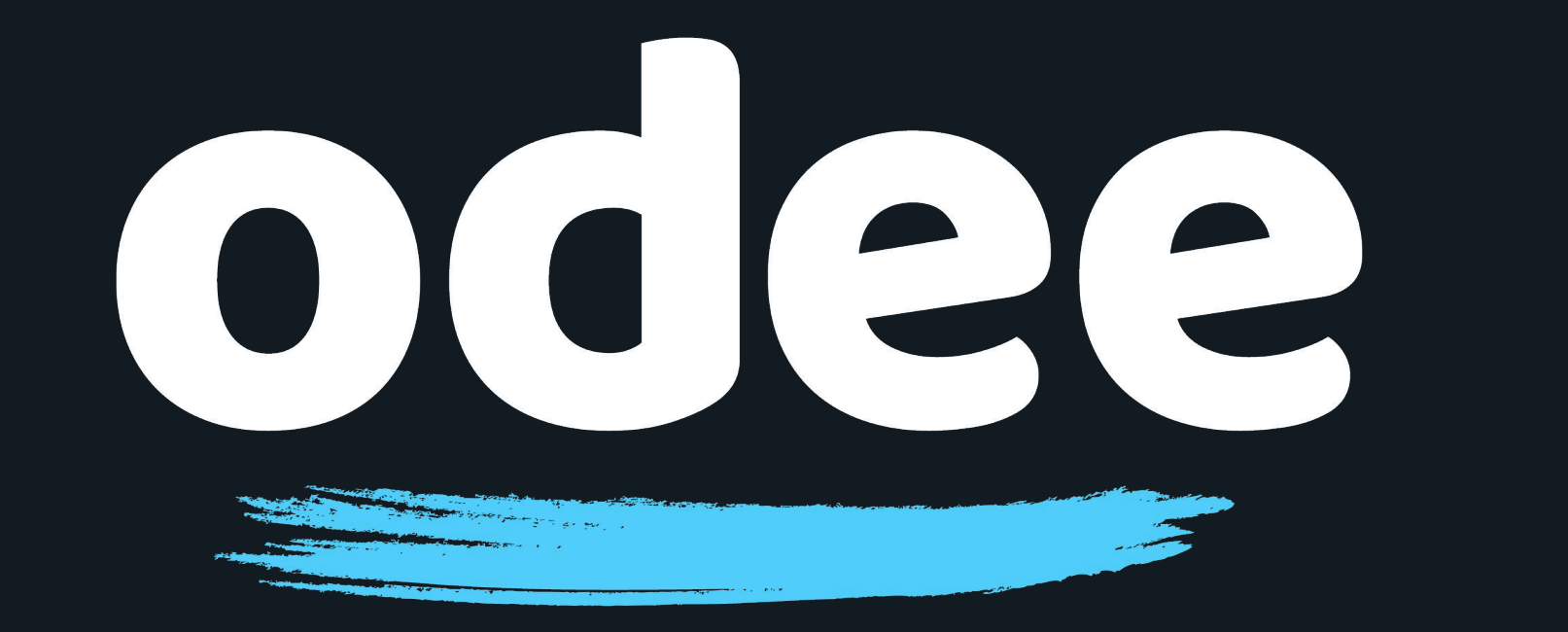

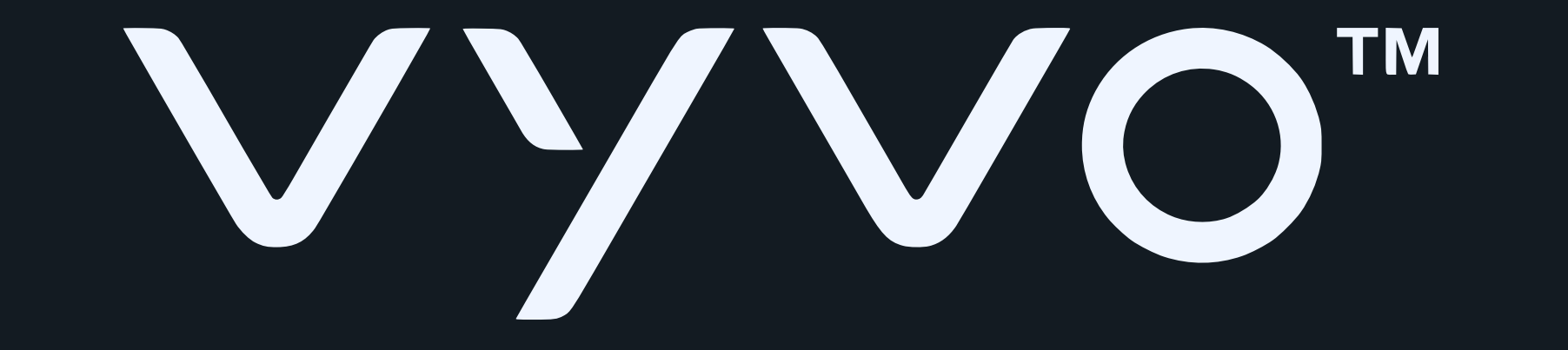

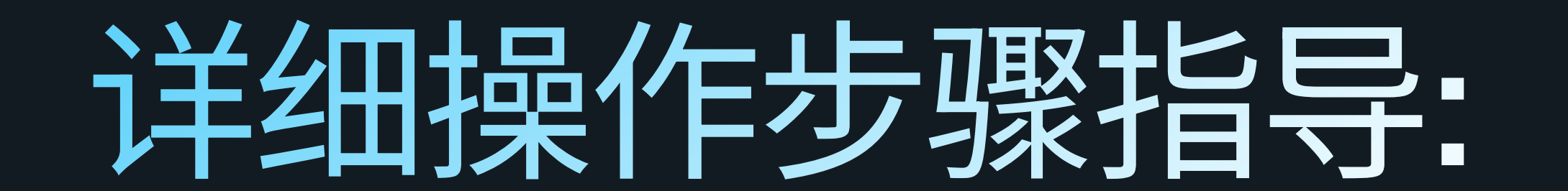

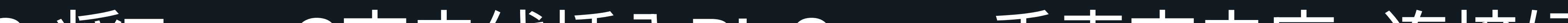

## 3.将Type C充电线插入BioSense手表充电座, 连接好电源。

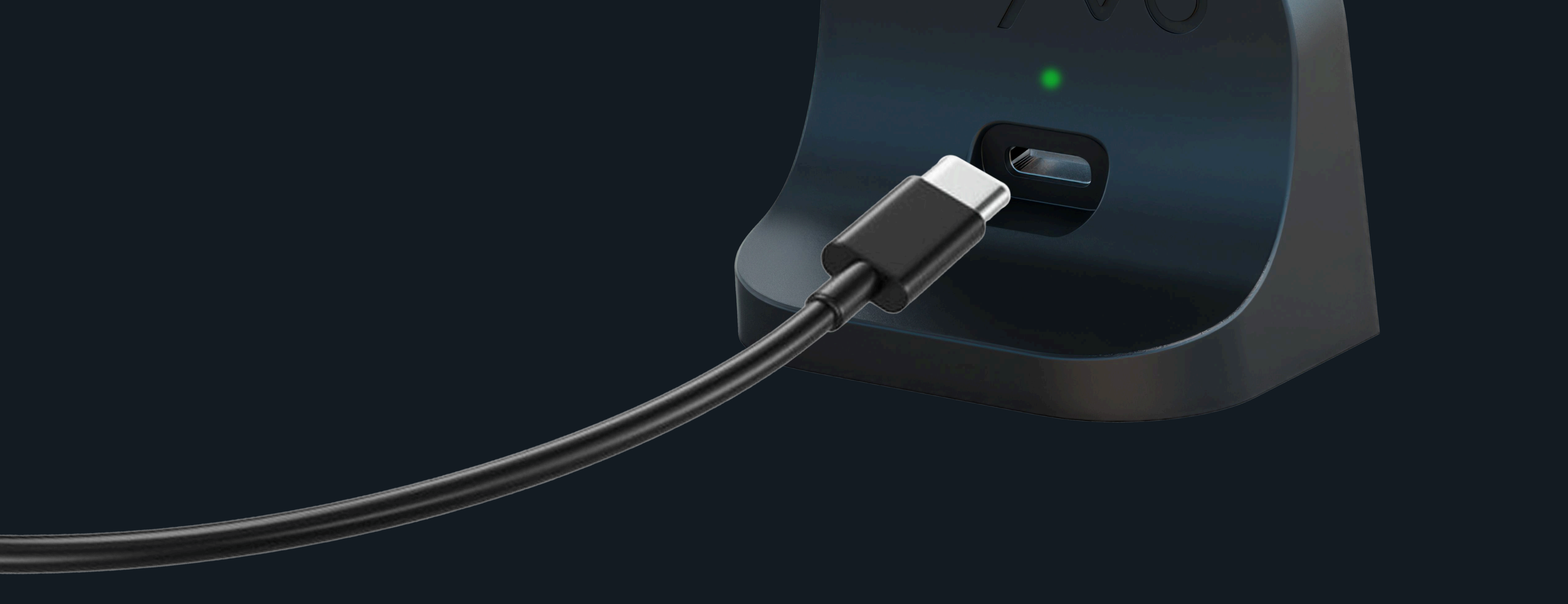

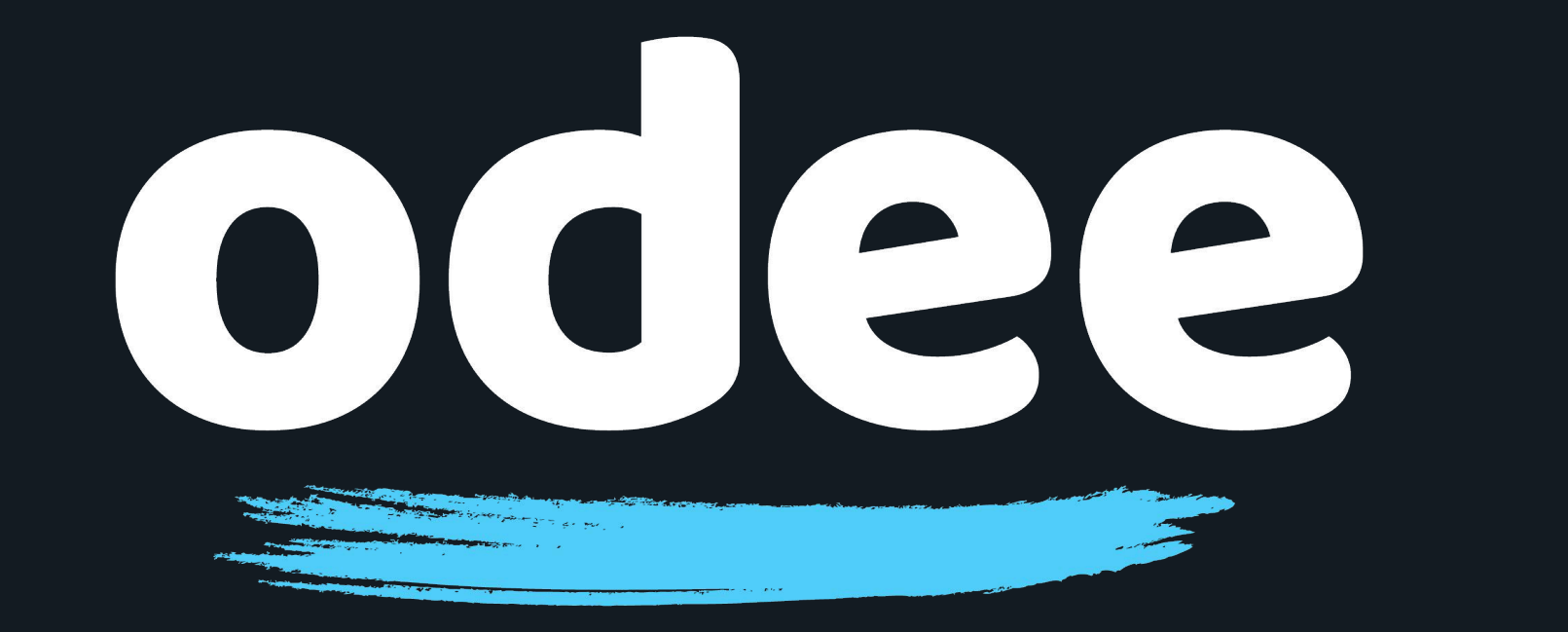

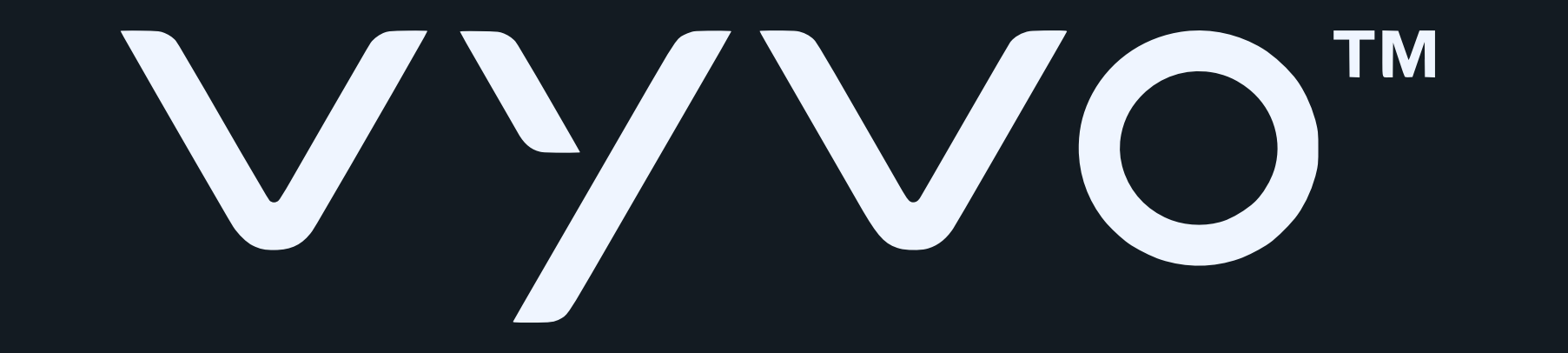

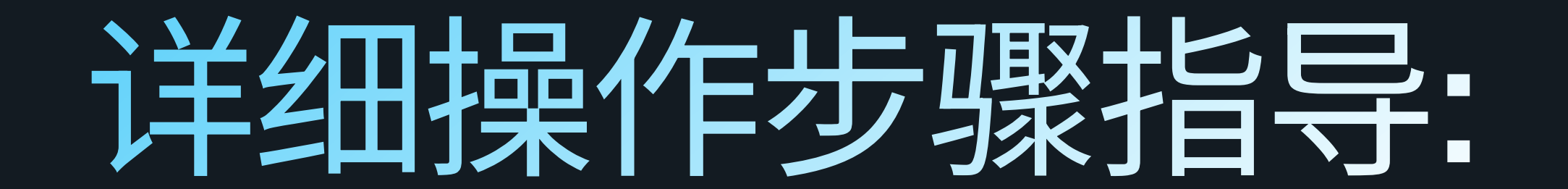

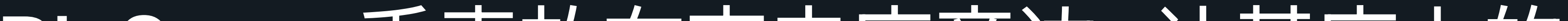

# 4.将BioSense手表放在充电座旁边, 让基座上的 VyvoPay标识靠近Biosense手表表带上的VyvoPay 无线信号图标。

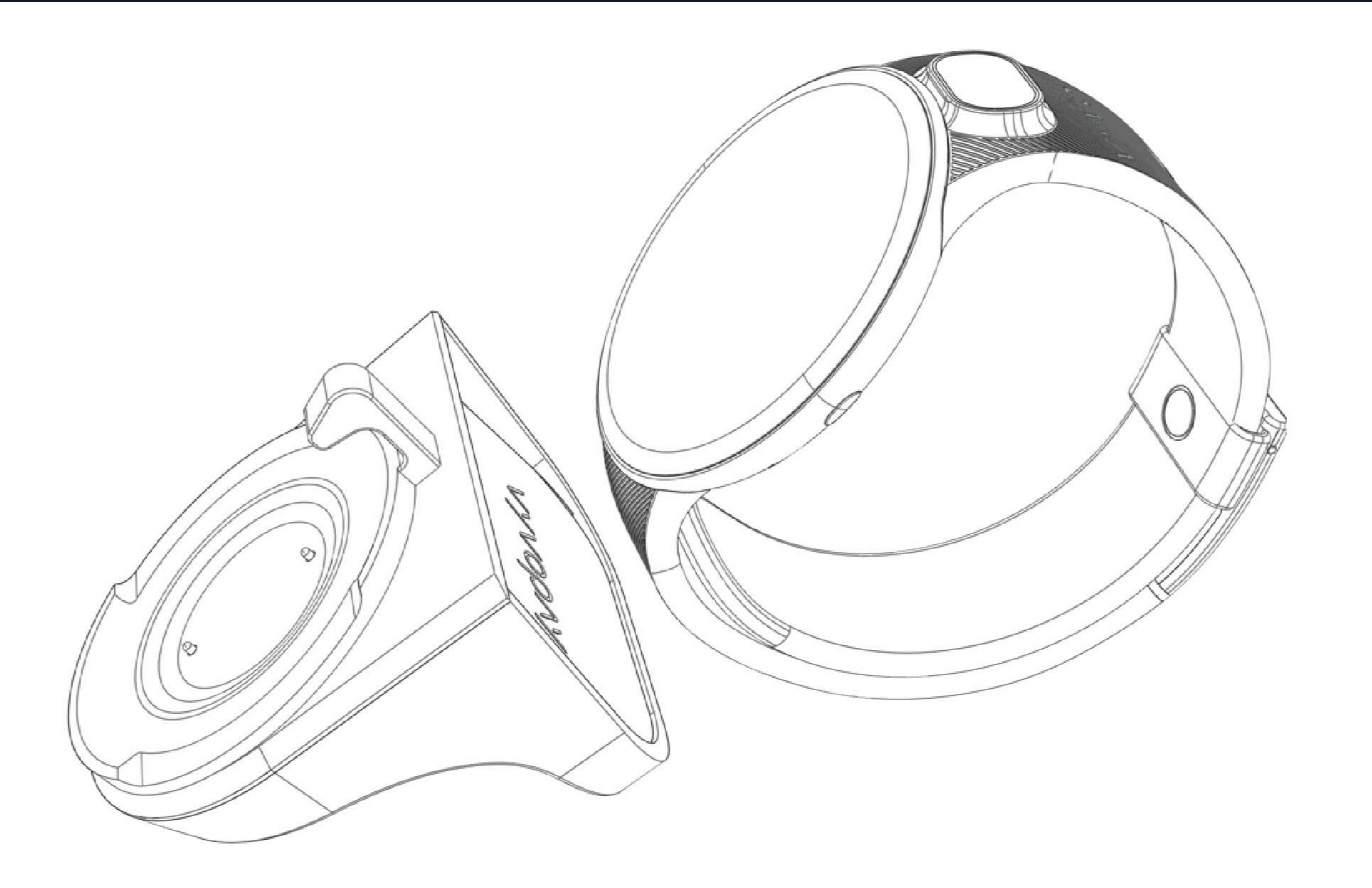

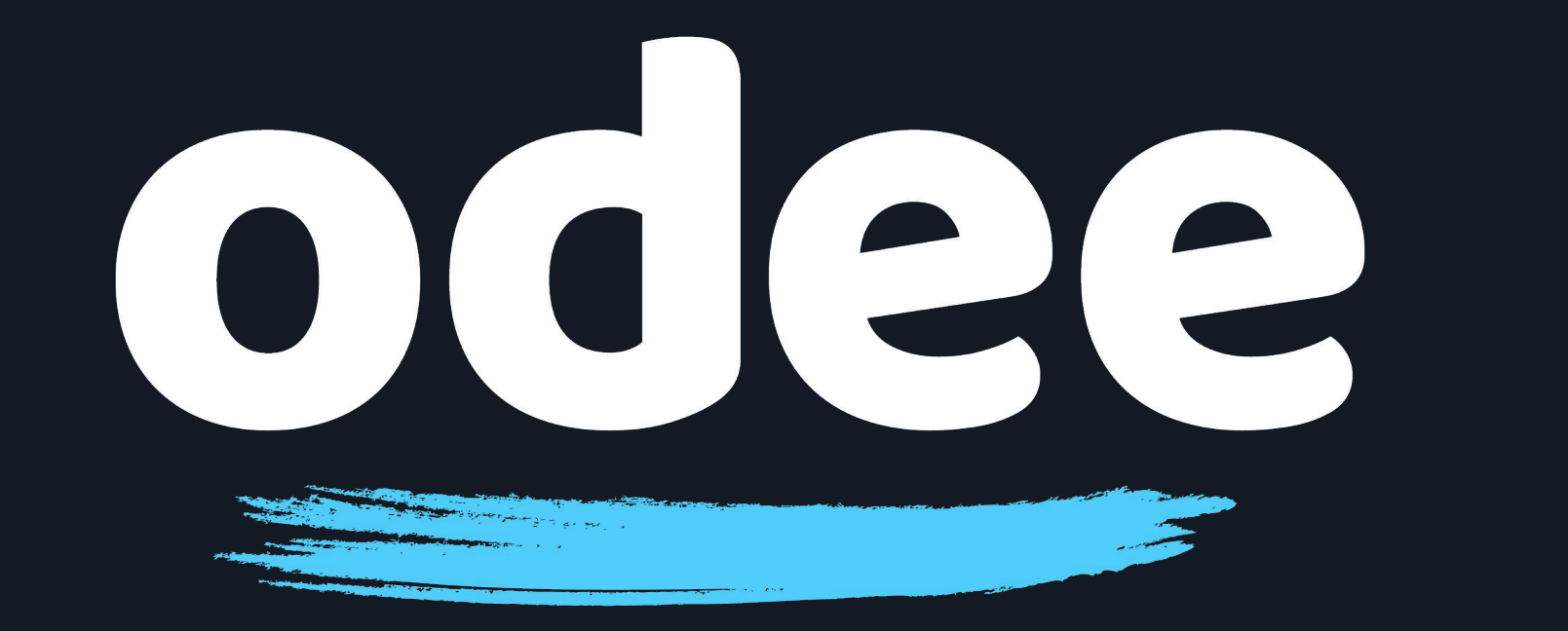

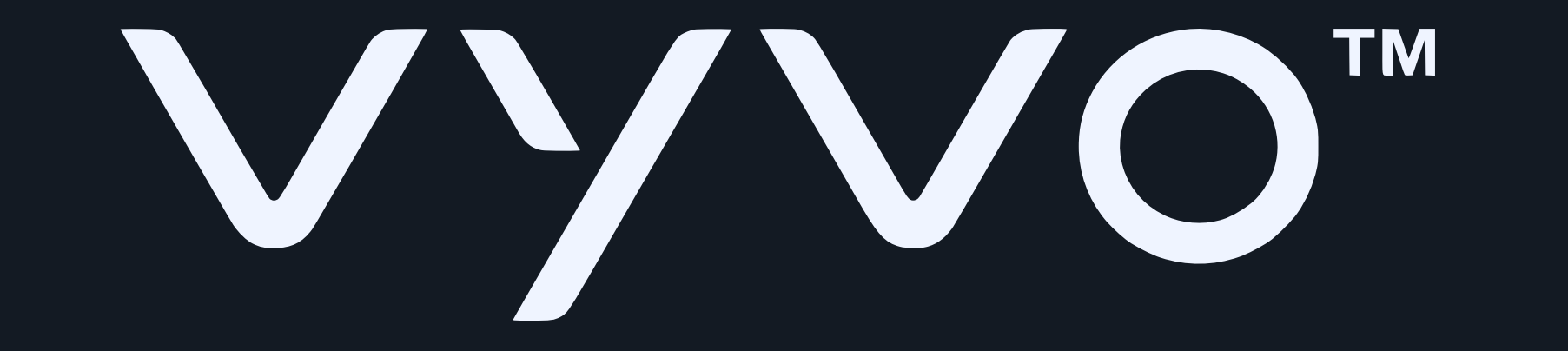

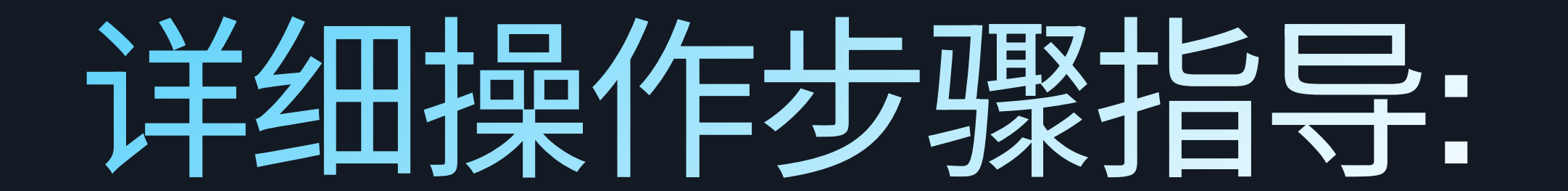

## 5.打开先前在手机上安装的 Tappy Pay app, 点击"搜索可穿戴设备 (Scan Wearable)"。

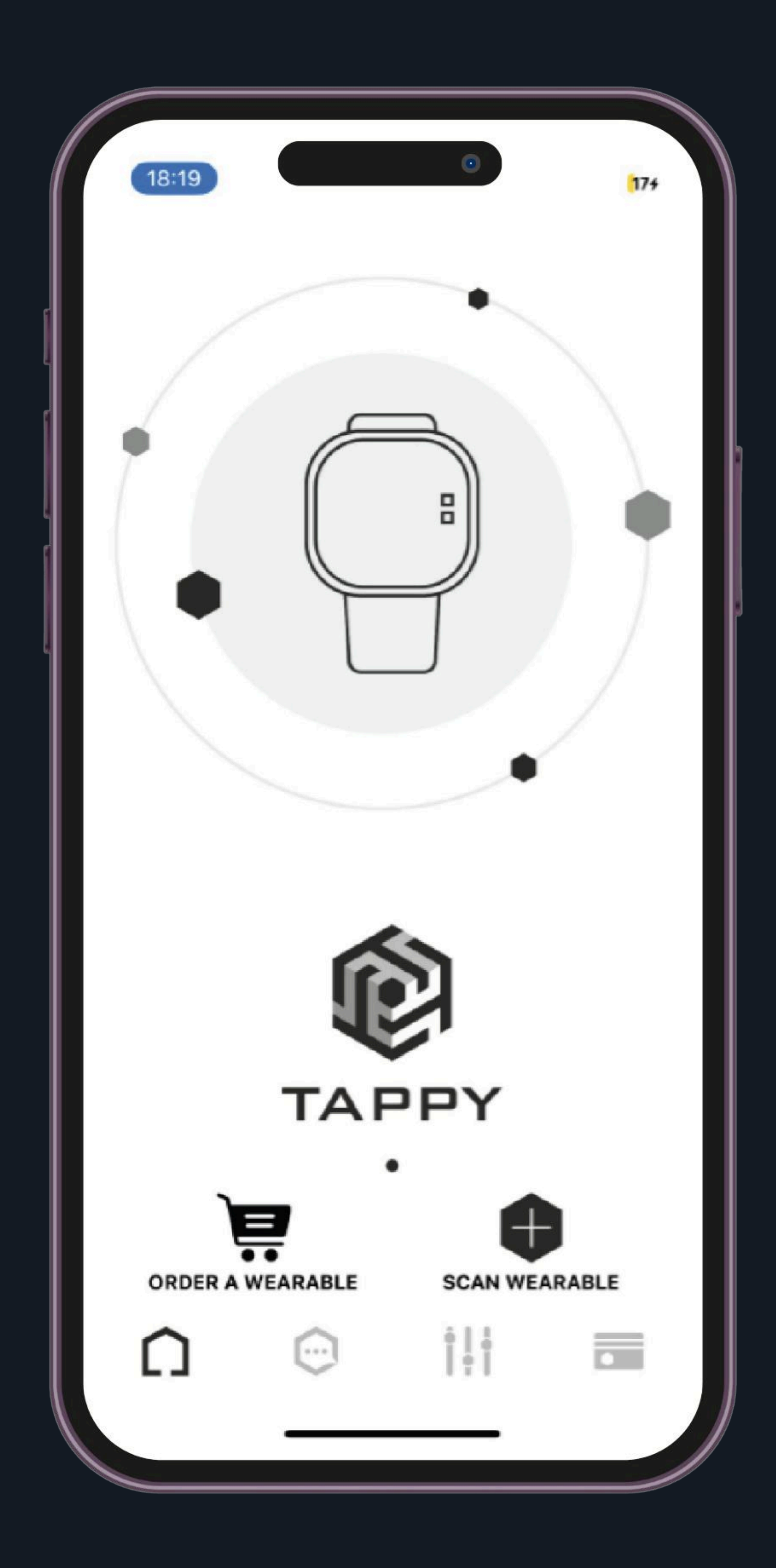

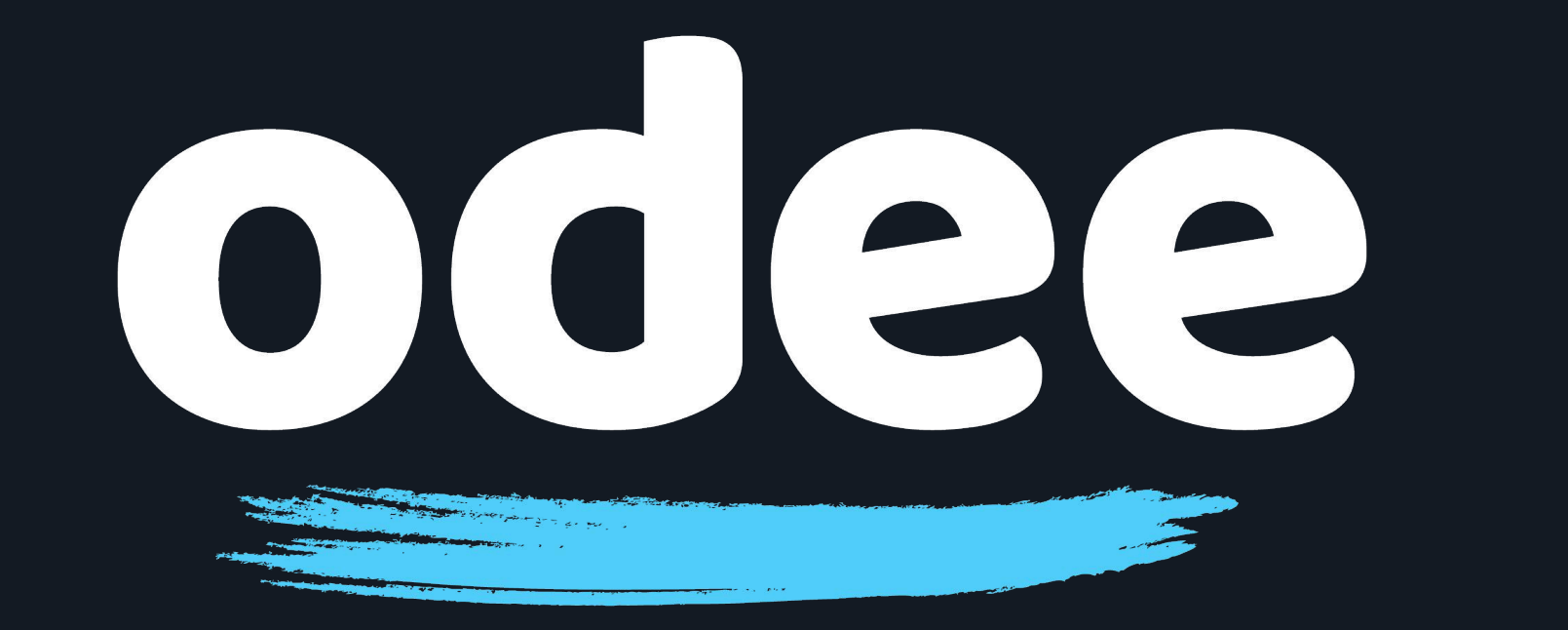

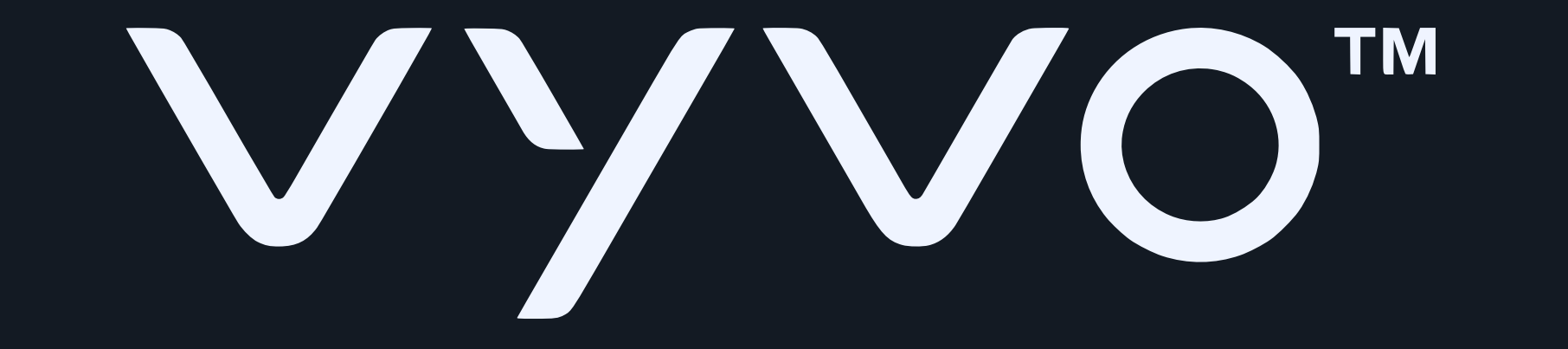

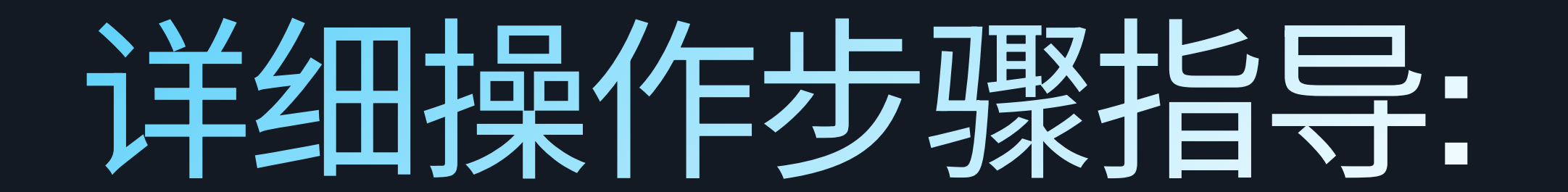

#### 6. 从下个页面中,点击"使用Uppu加密狗(Use Uppu Dongle)"

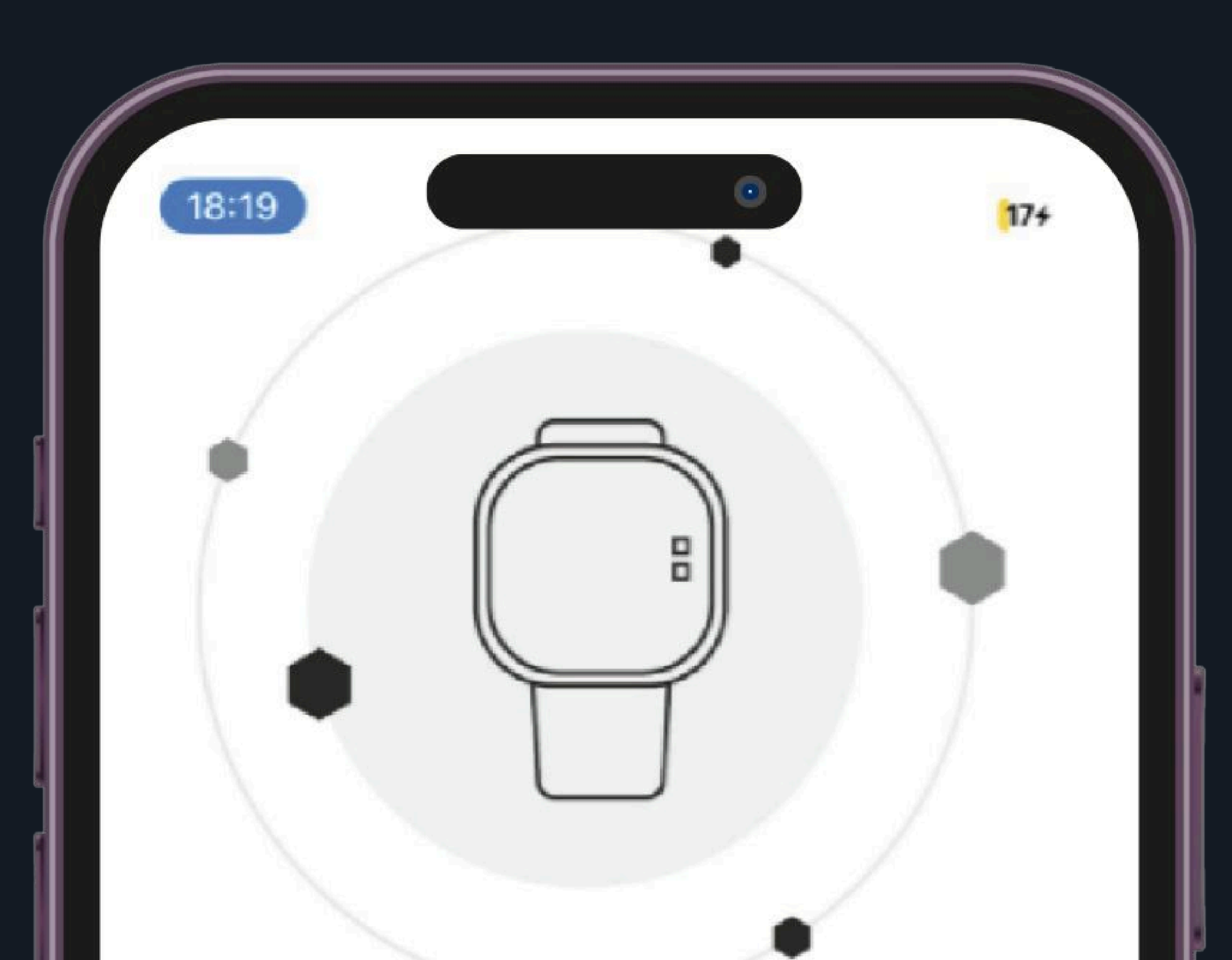

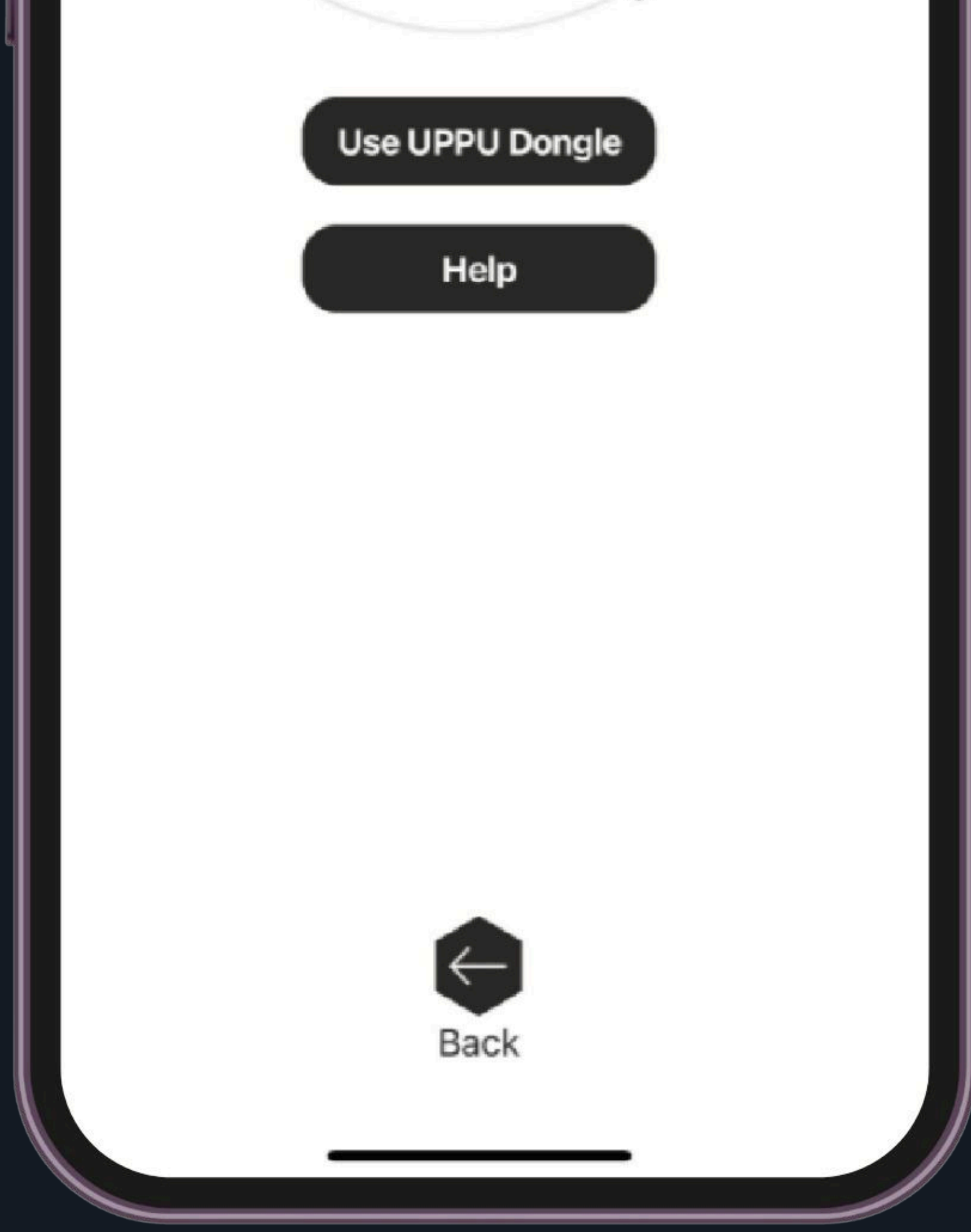

# 注意:无论您的Tappy Pay app是安装在安卓(Android)手机上还是苹果(iOS)手机上,均需点选此"使用Uppu加密狗(Use Uppu Dongle)"选项。

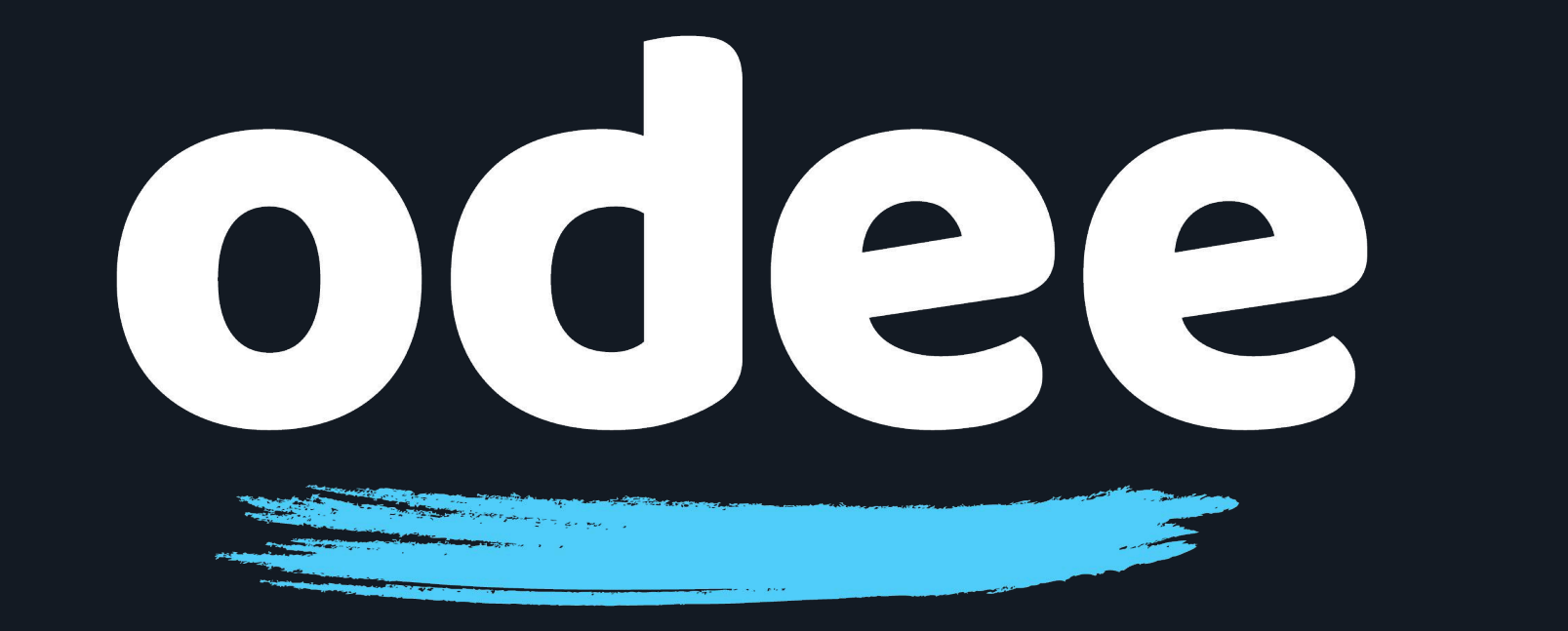

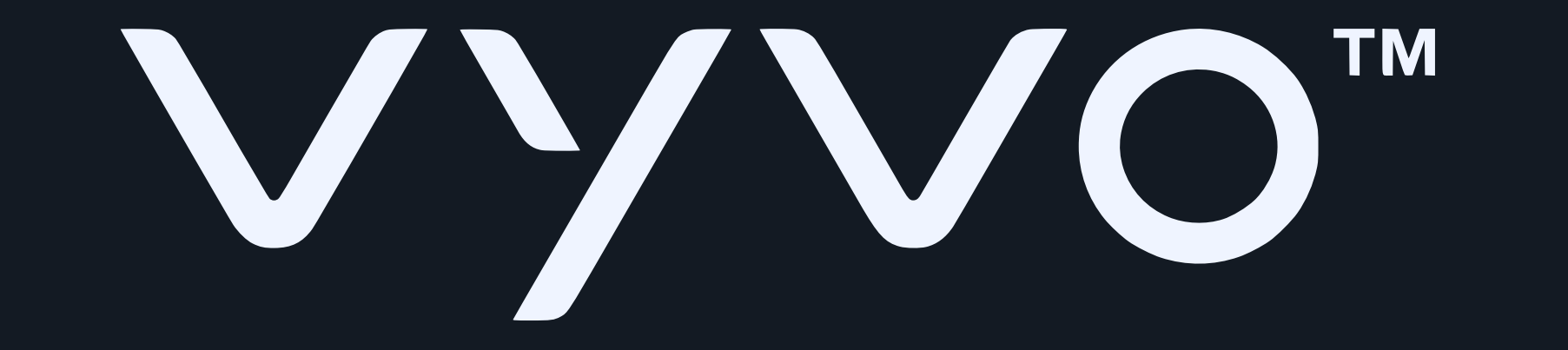

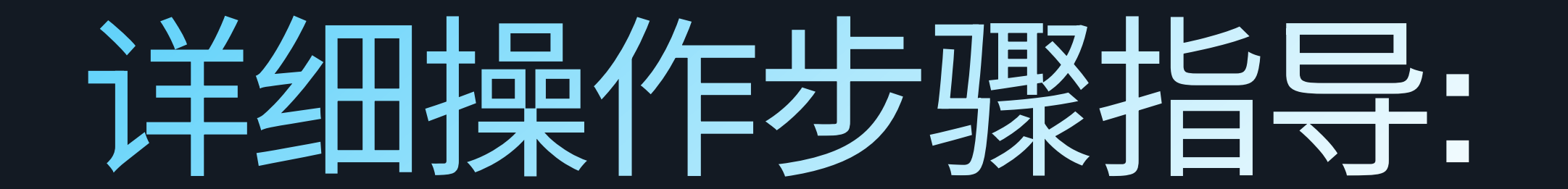

## 7. 当屏幕上出现 "让我们为您完成设置 (Let's get you ready)", 请点击 "立即进行(Start now)"

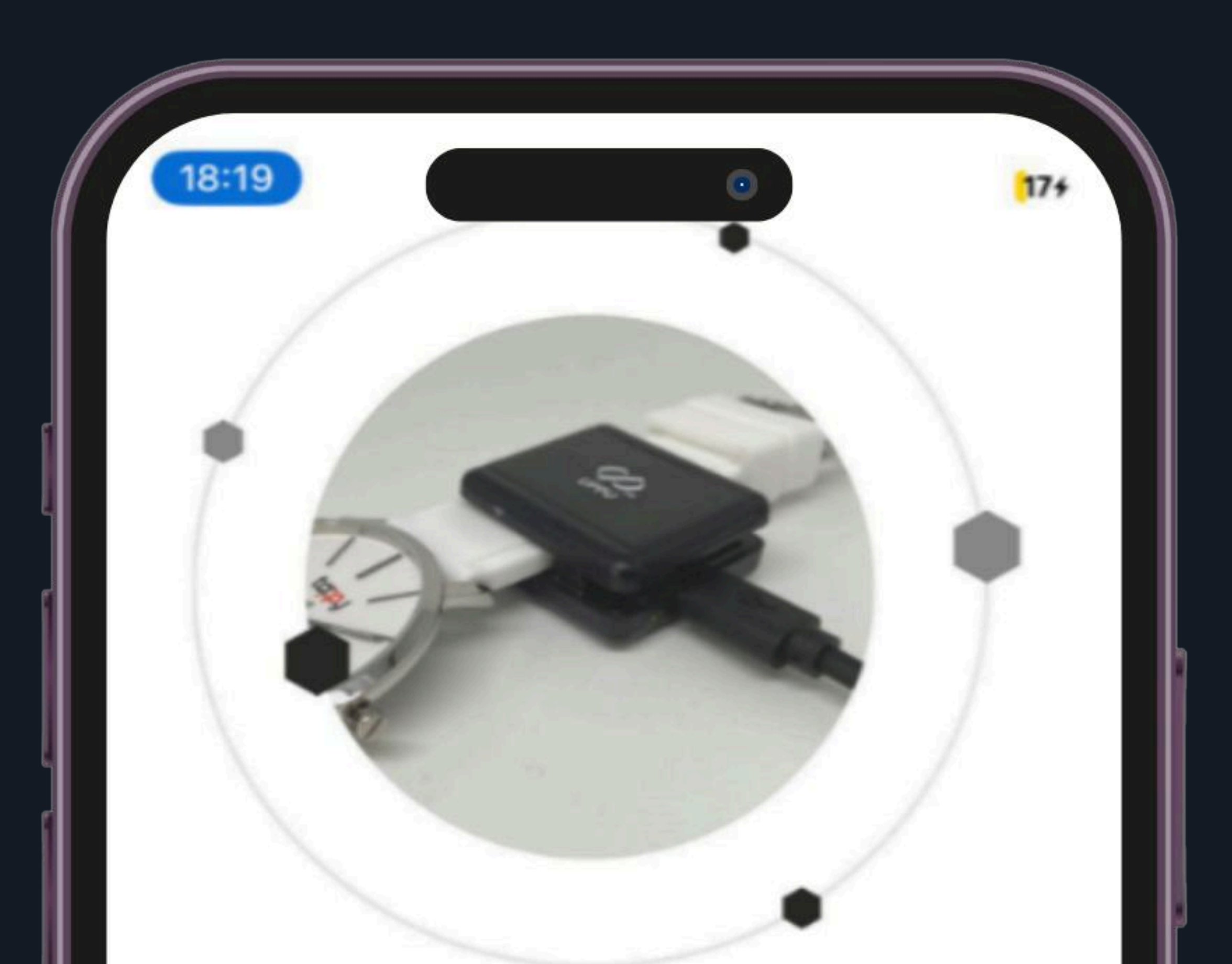

#### LET'S GET YOU READY

- Power-up your UPPU Clip/Circle with the help of USB cable
- Attach the UPPU Clip to your wearable or place your wearable on the UPPU Circle as shown in the above pictures

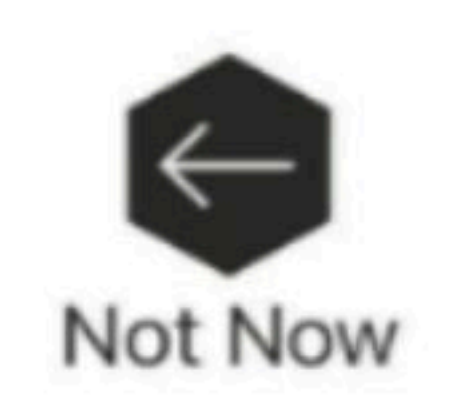

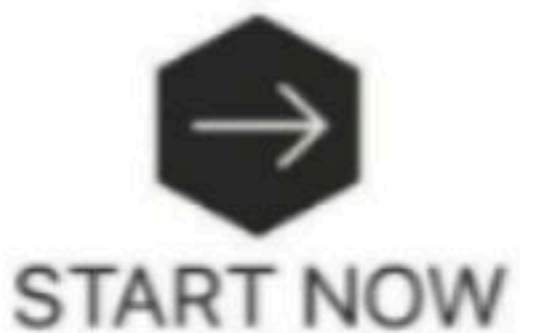

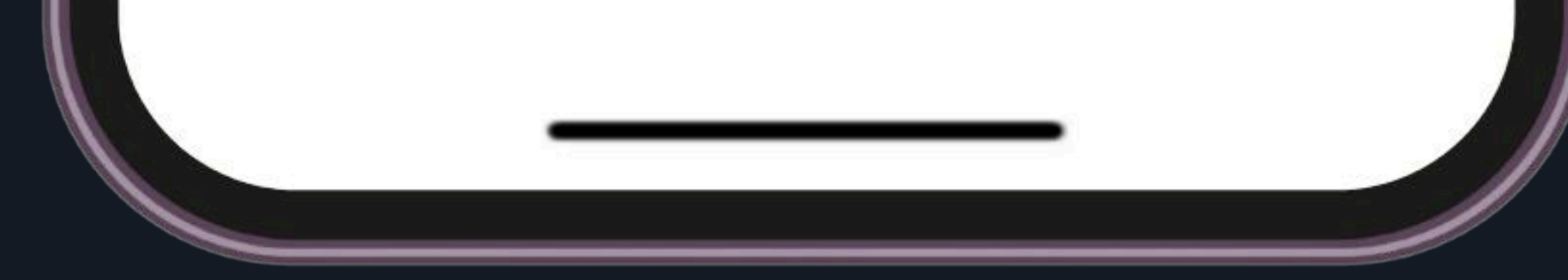

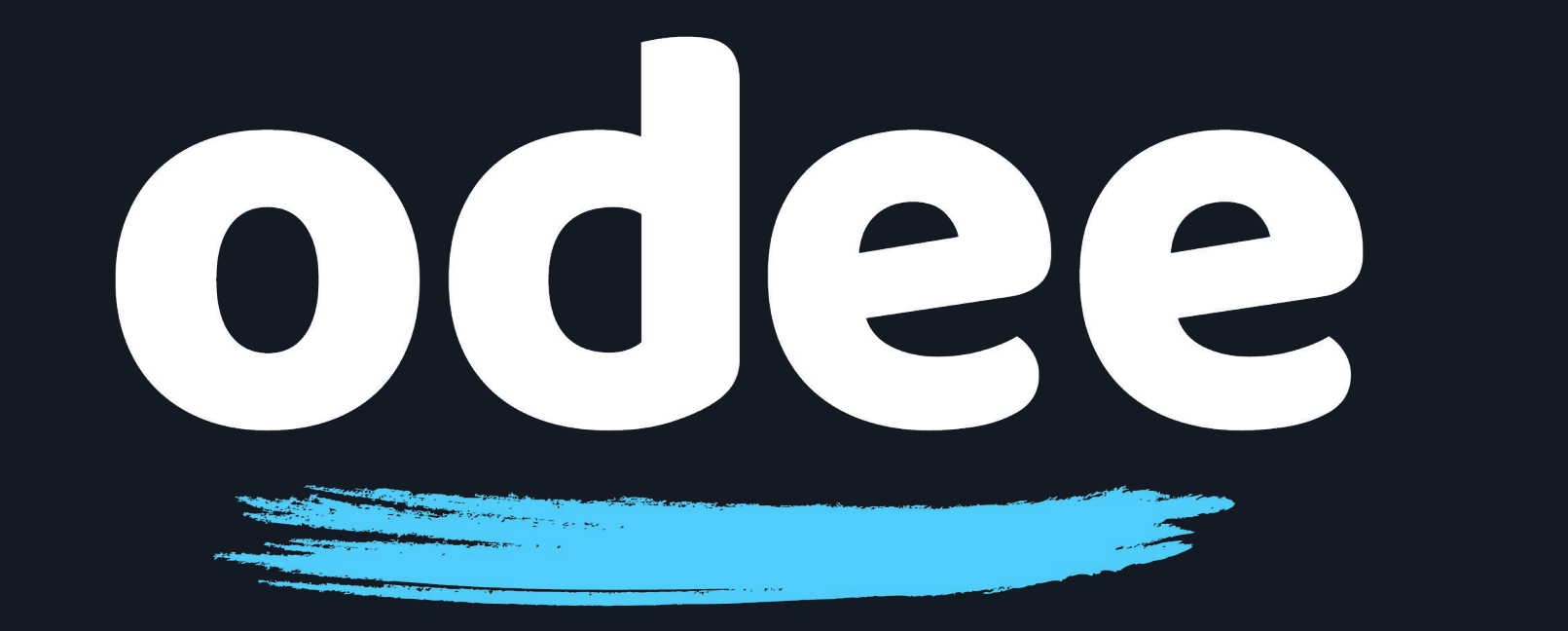

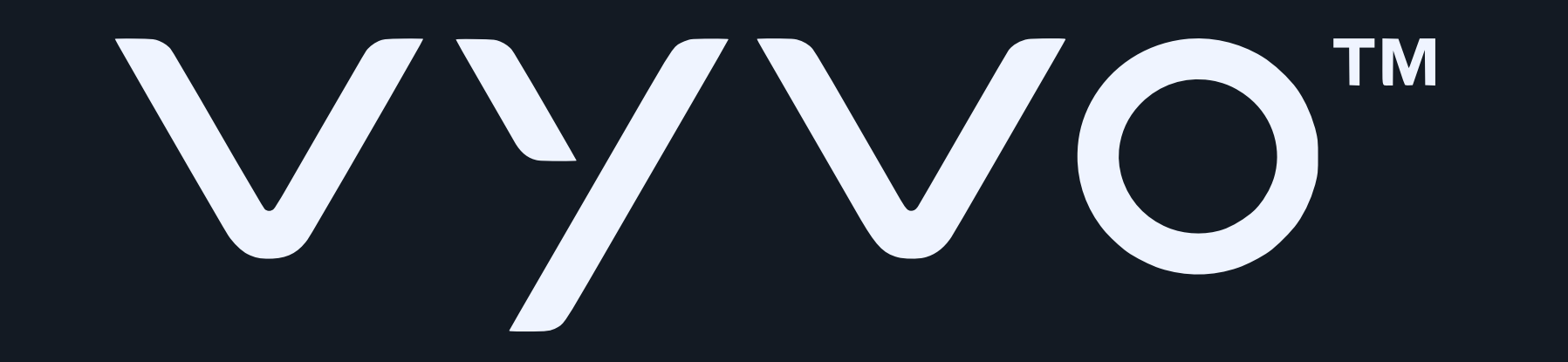

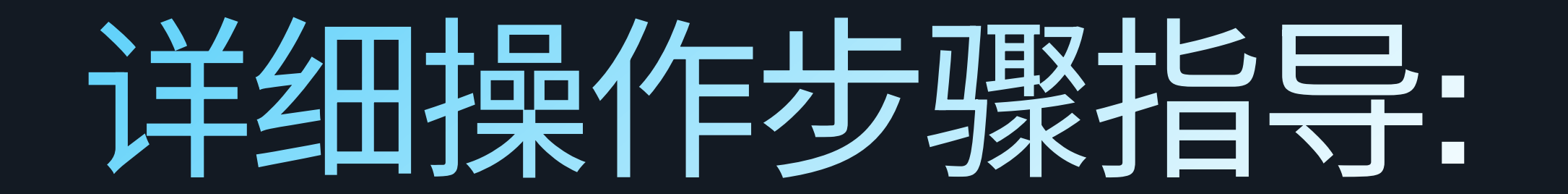

### 8. 充电座上的LED灯将会长亮。

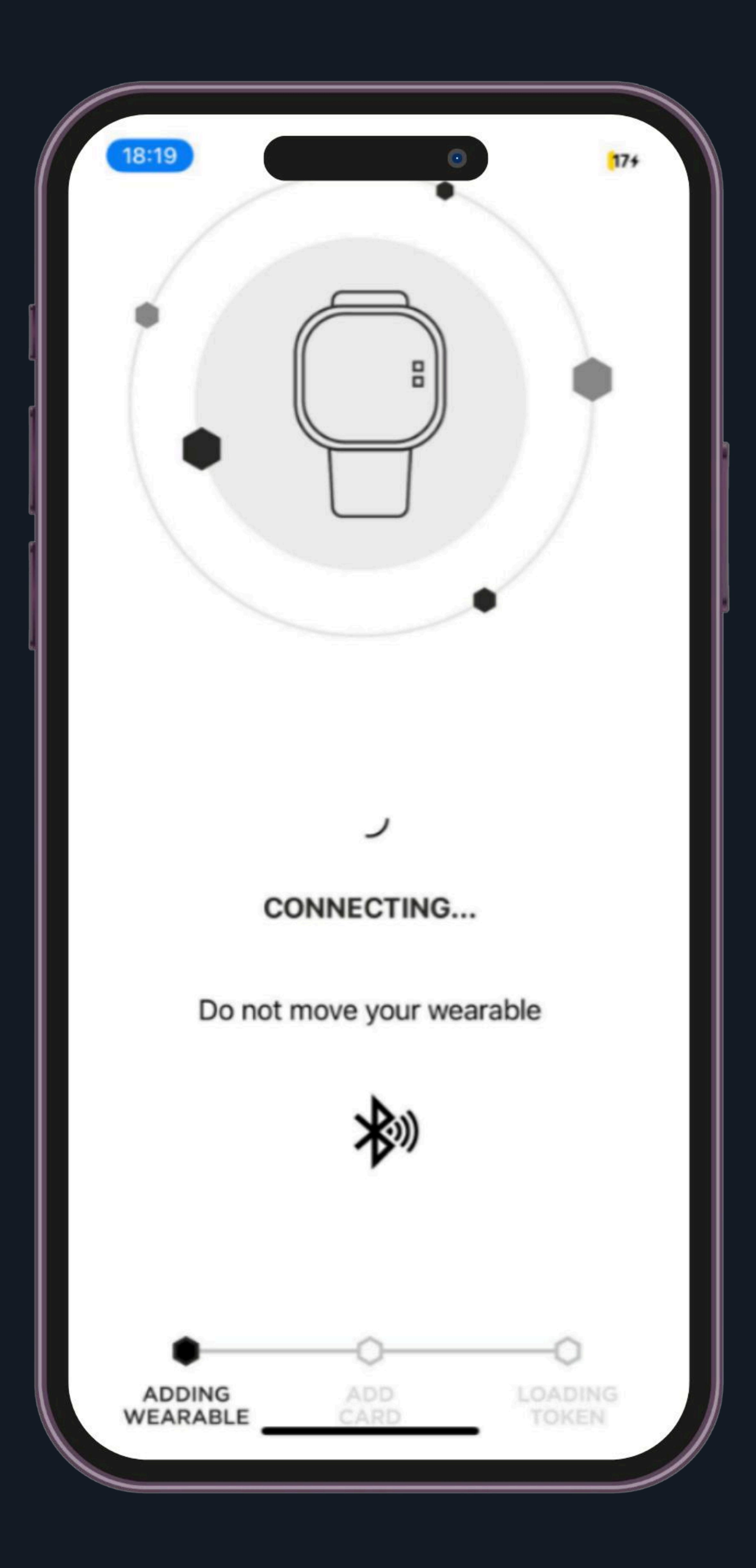

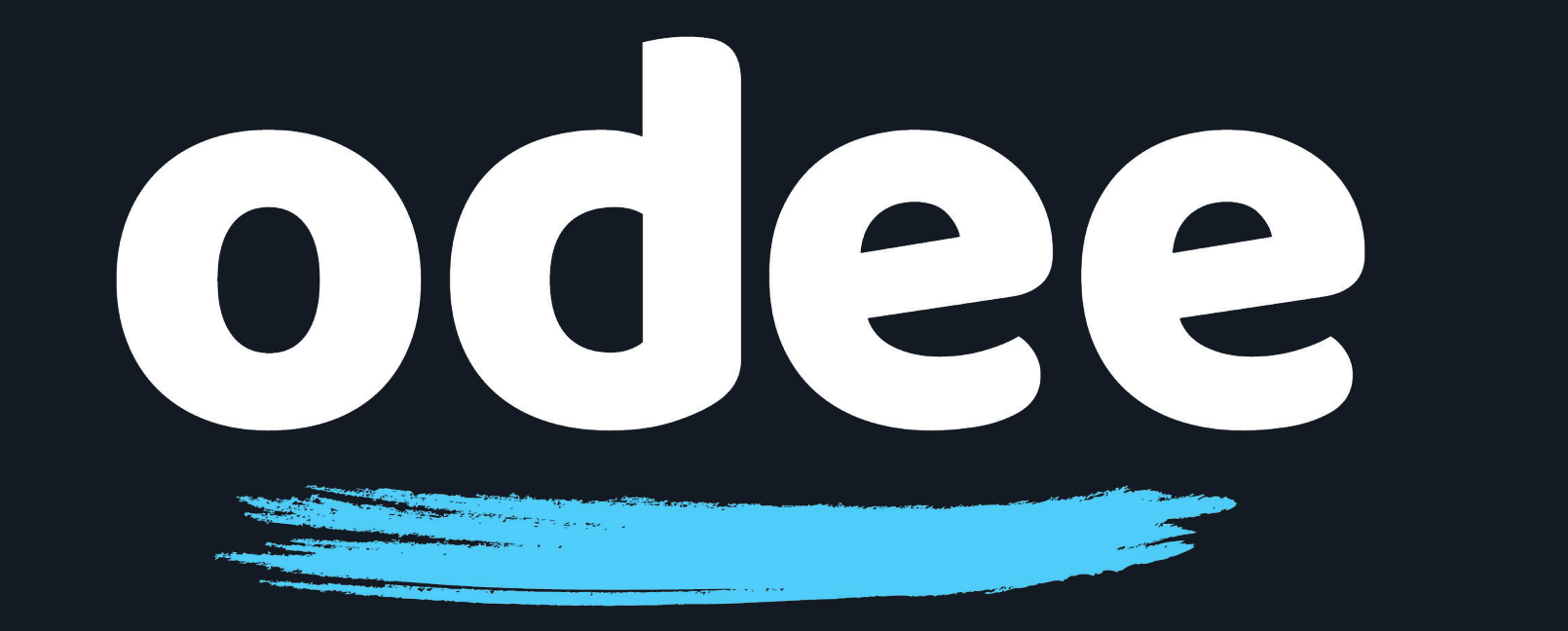

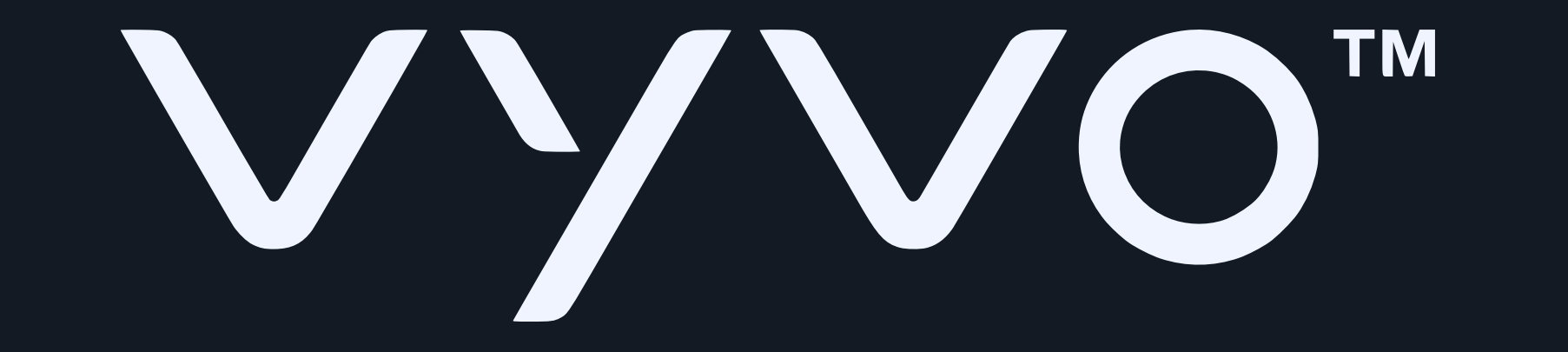

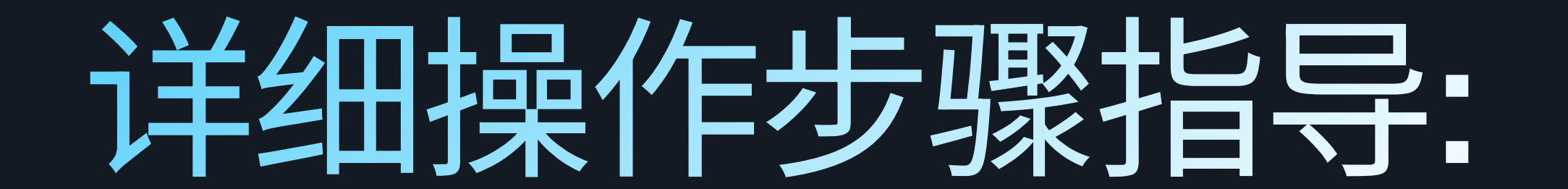

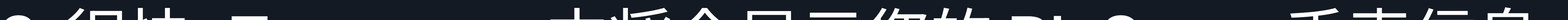

### 9. 很快, Tappy app 中将会显示您的 BioSense手表信息。

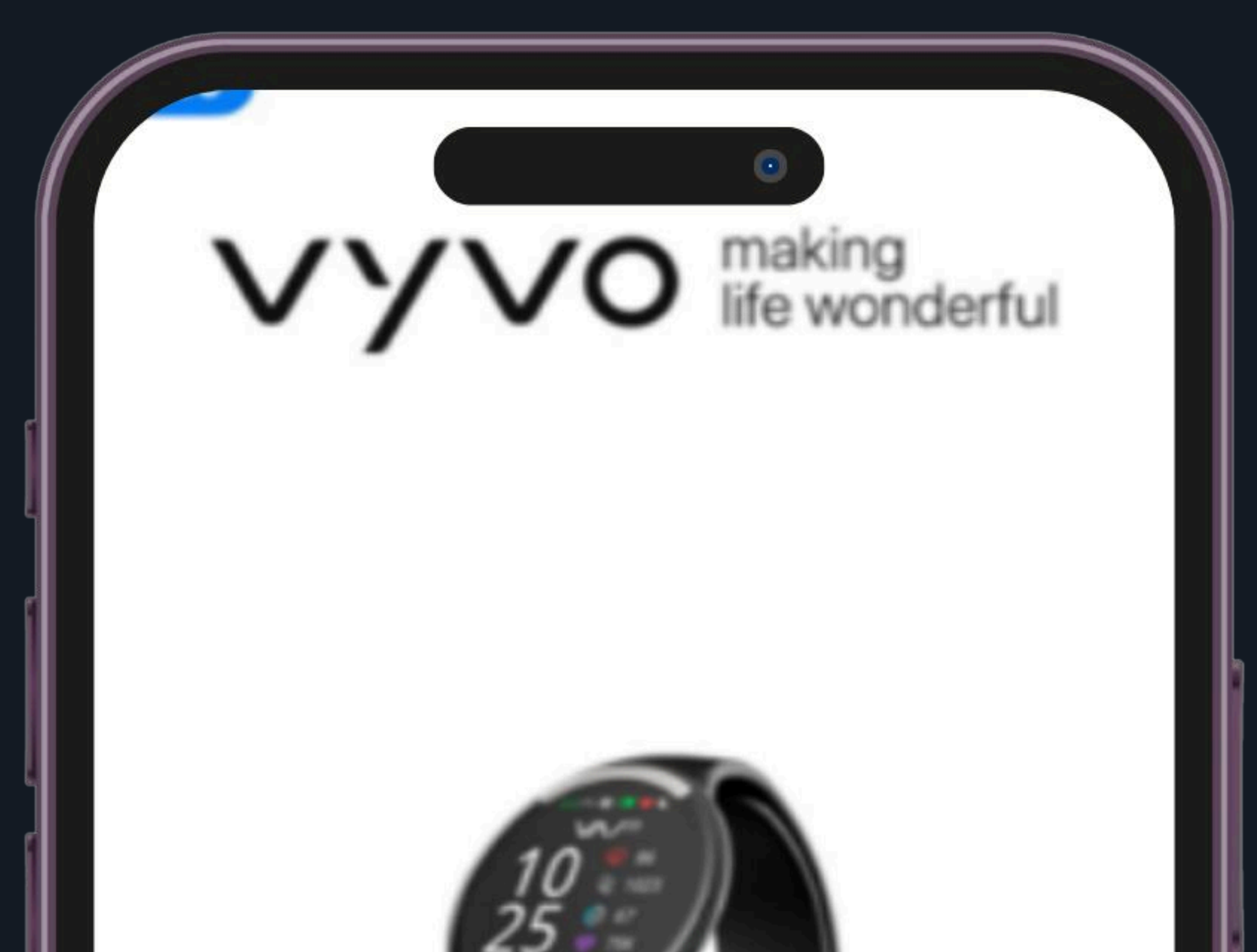

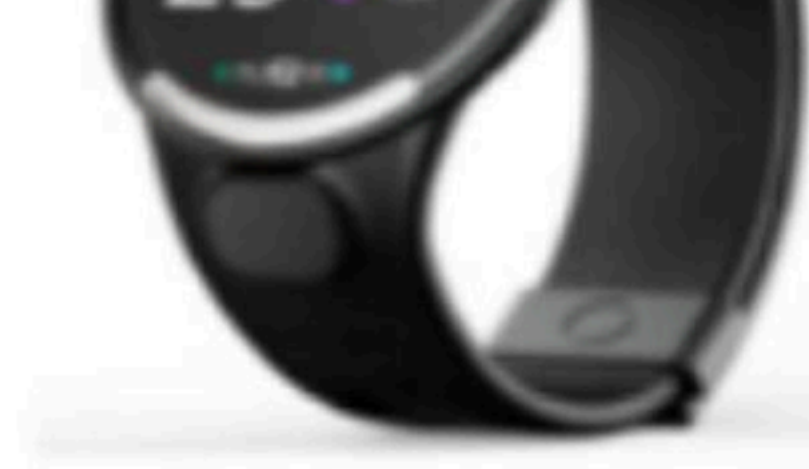

#### MODEL DETECTED Vyvo Biosense Watch

SERIAL NO. 048F00C9

WEARABLE ID 552

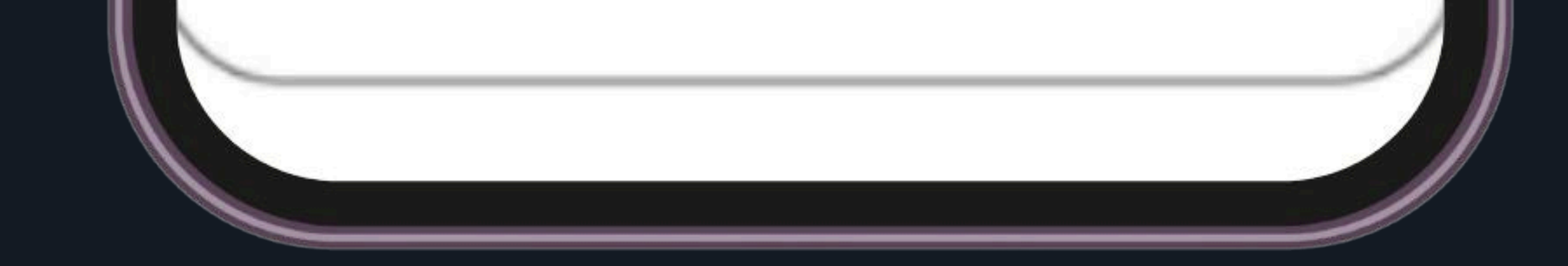

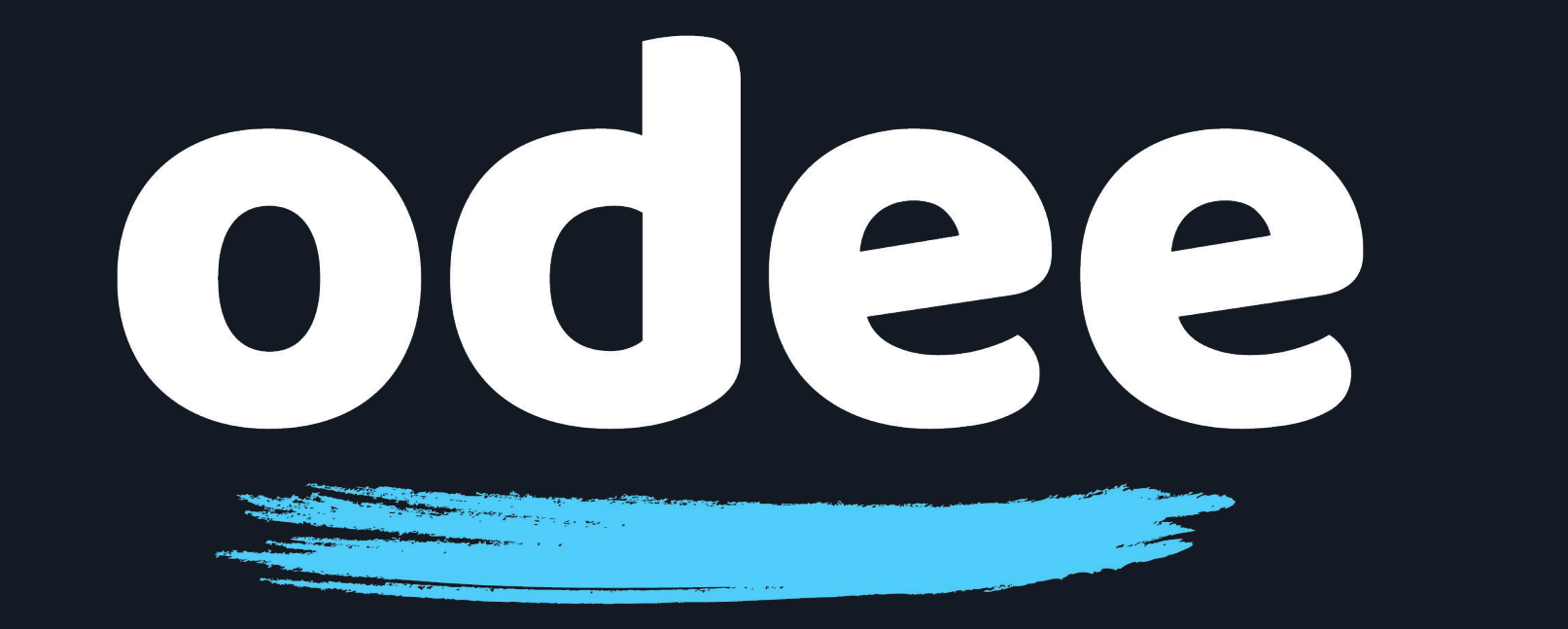

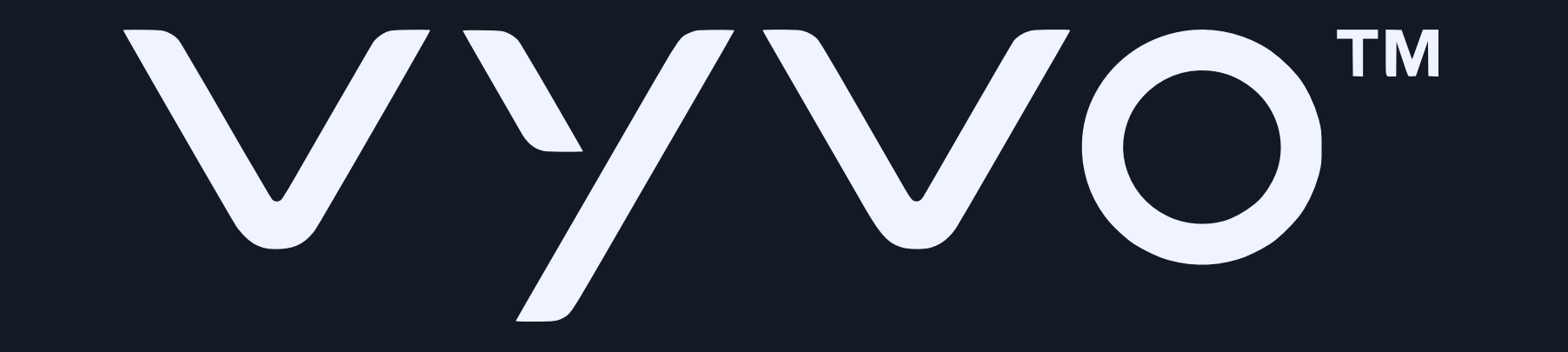

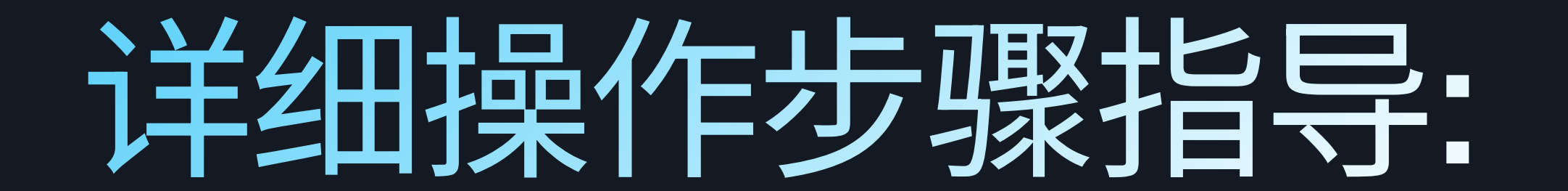

### 10. 从屏幕上点击"下一步(Next)"添加您的OdeePay卡。

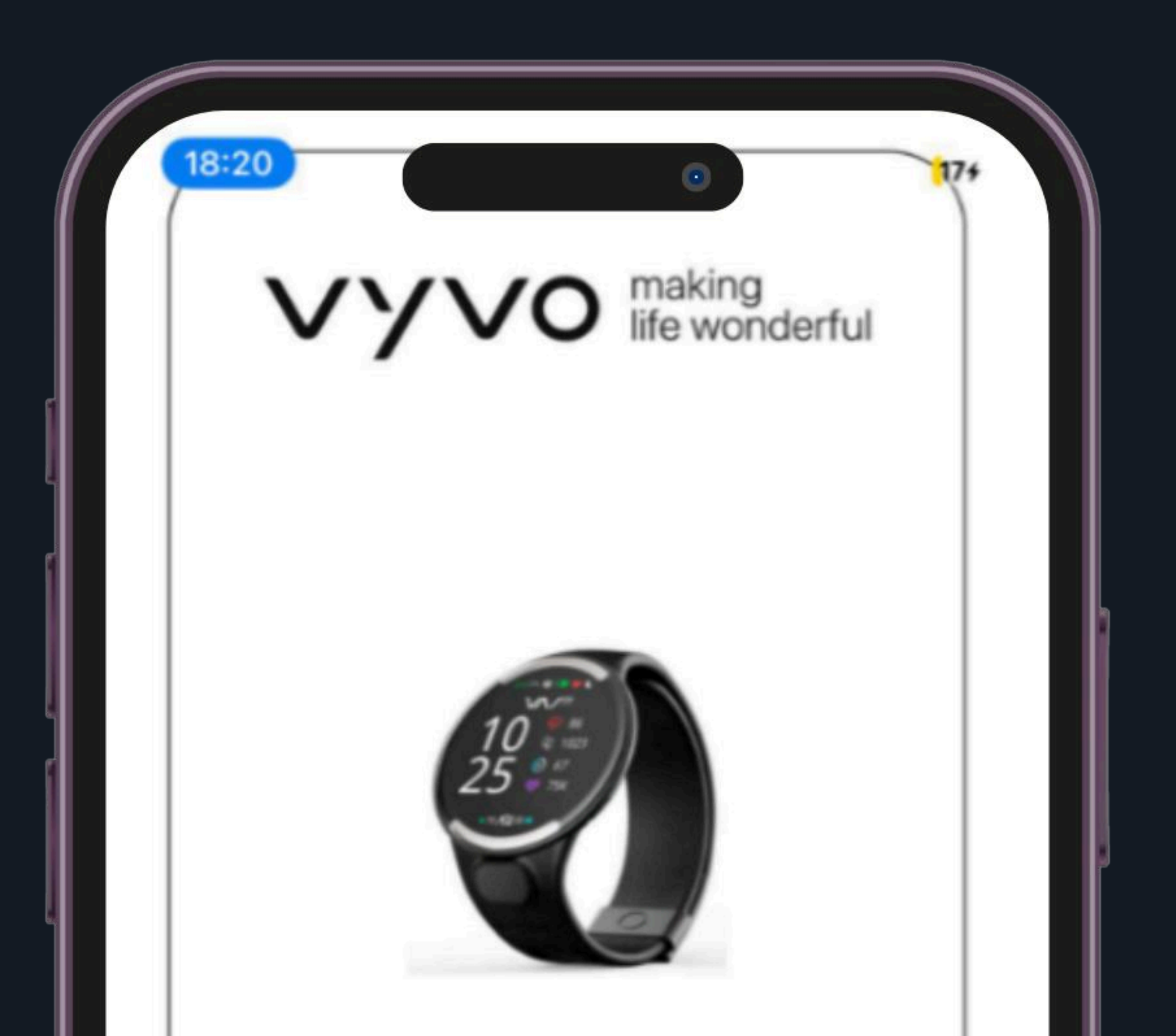

#### MODEL DETECTED Vyvo Biosense Watch

SERIAL NO. 048F00C9

WEARABLE ID 552

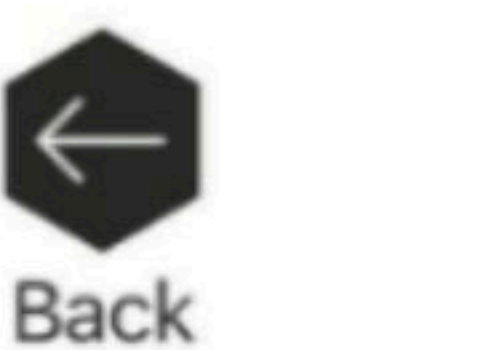

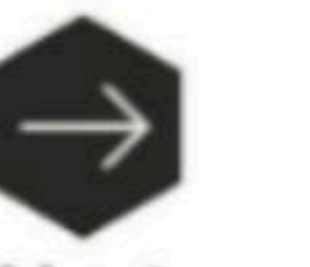

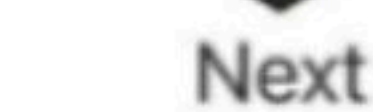

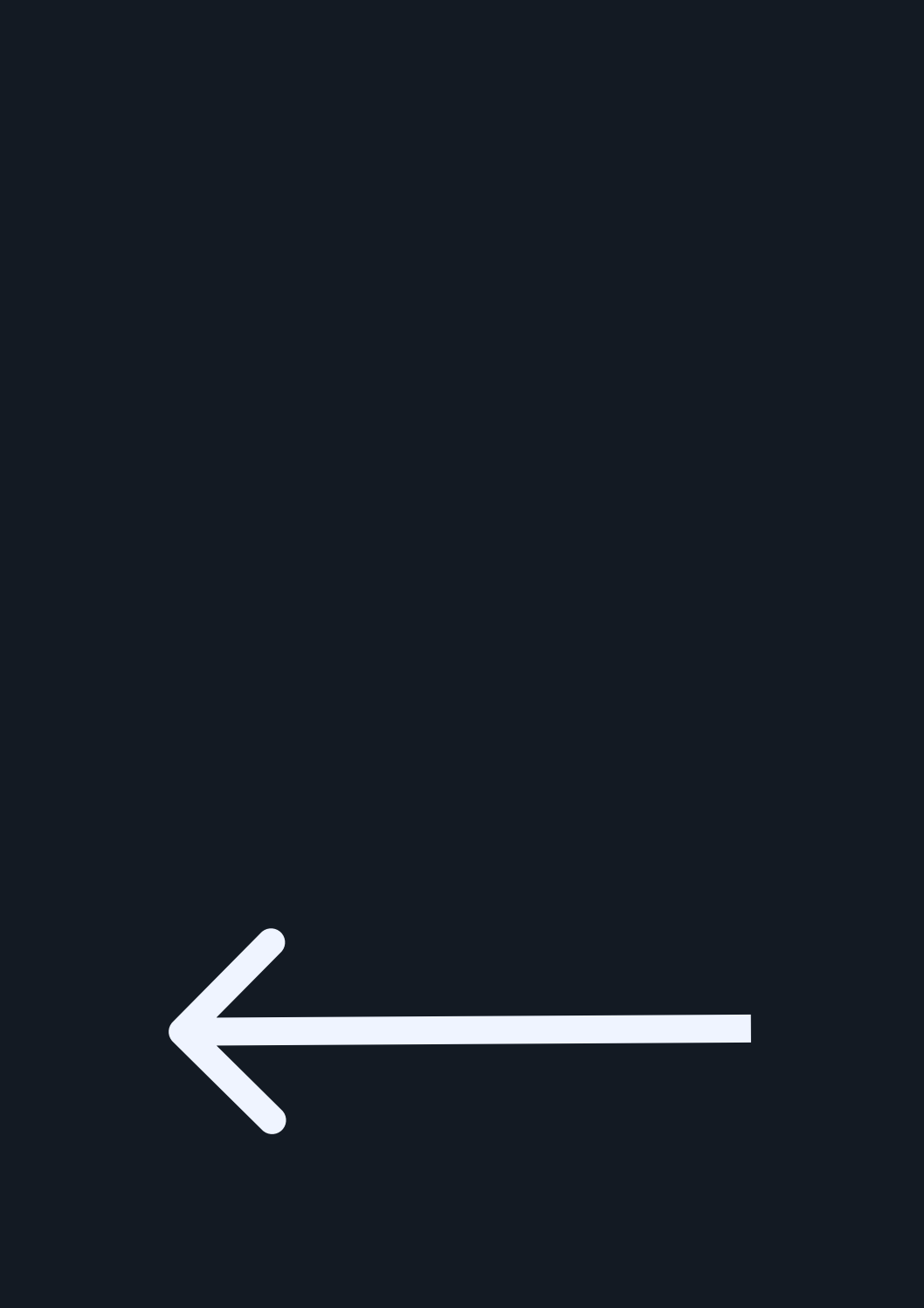

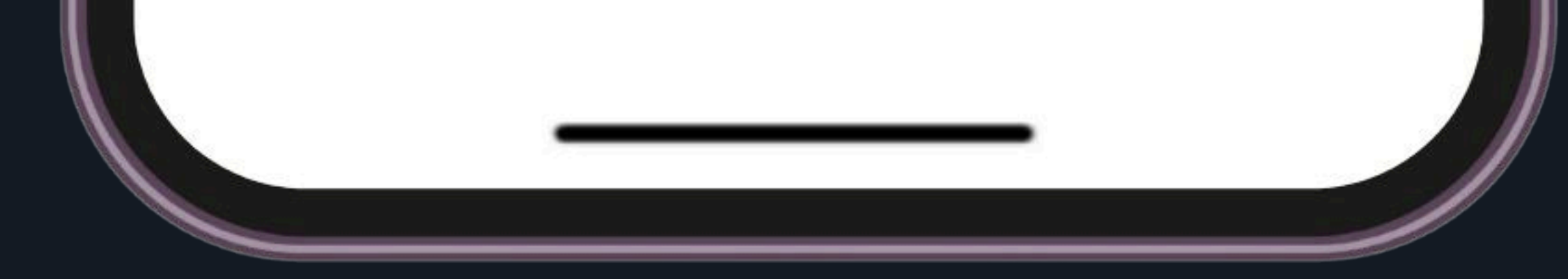

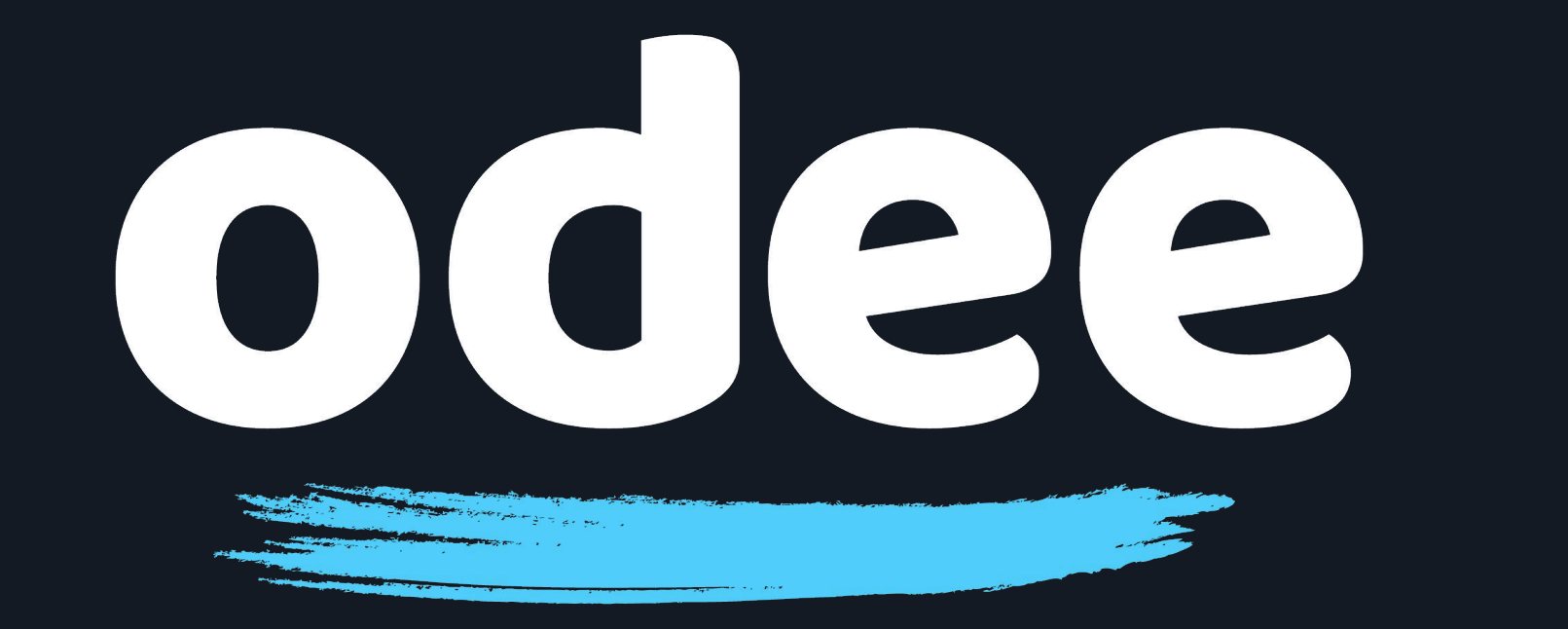

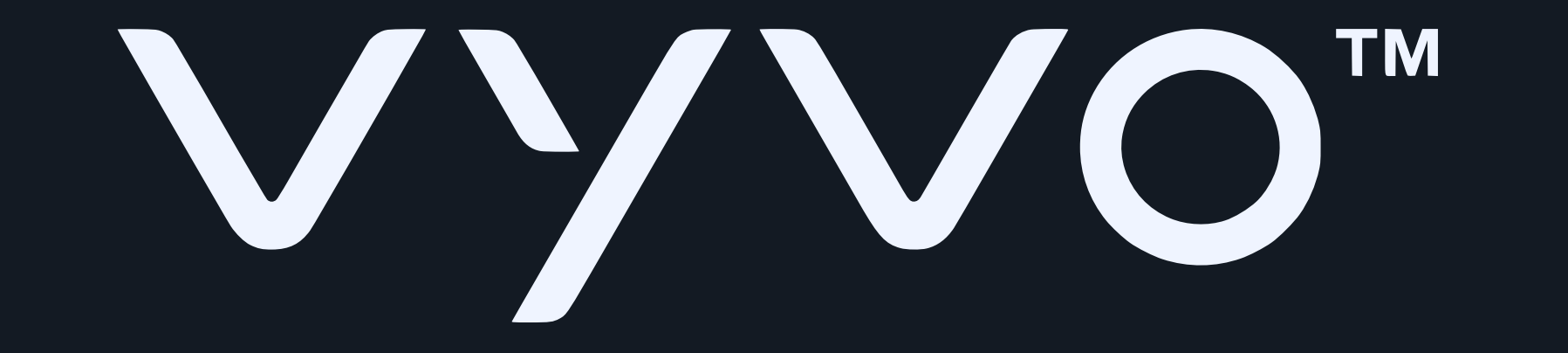

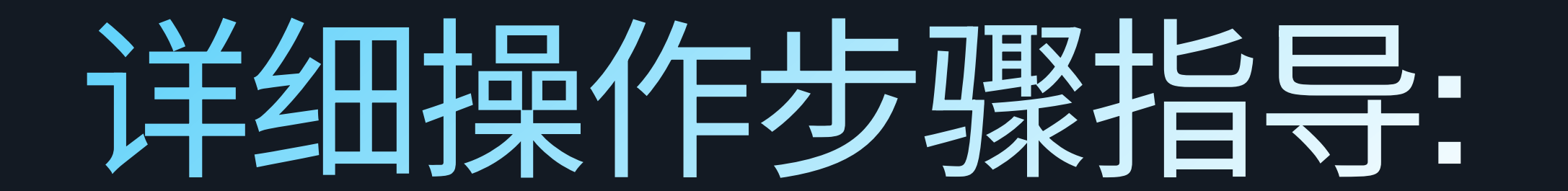

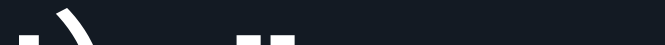

## 11. 选择 "绑定新卡(Add a new card)" (点击带+号的卡图标)

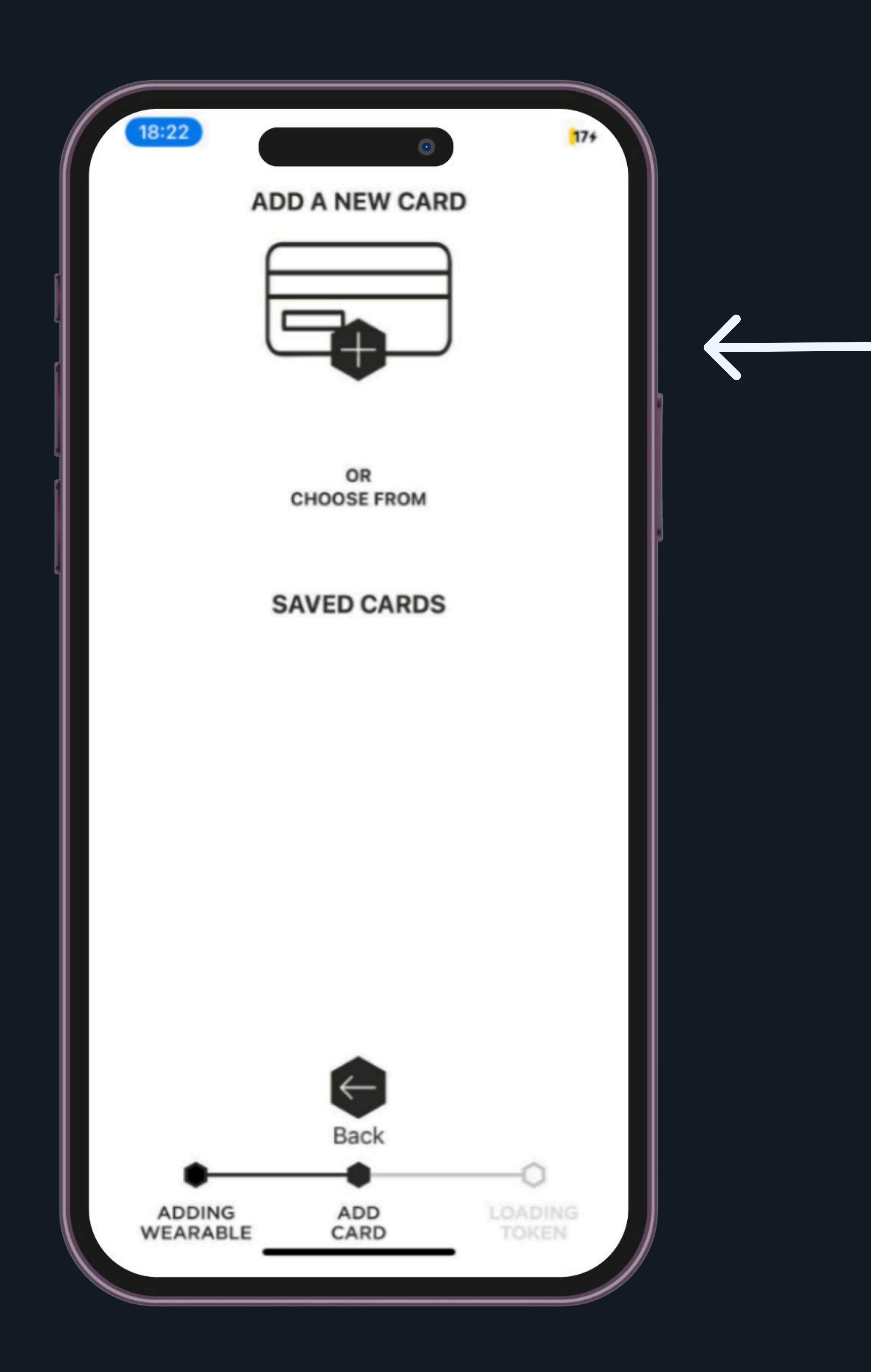

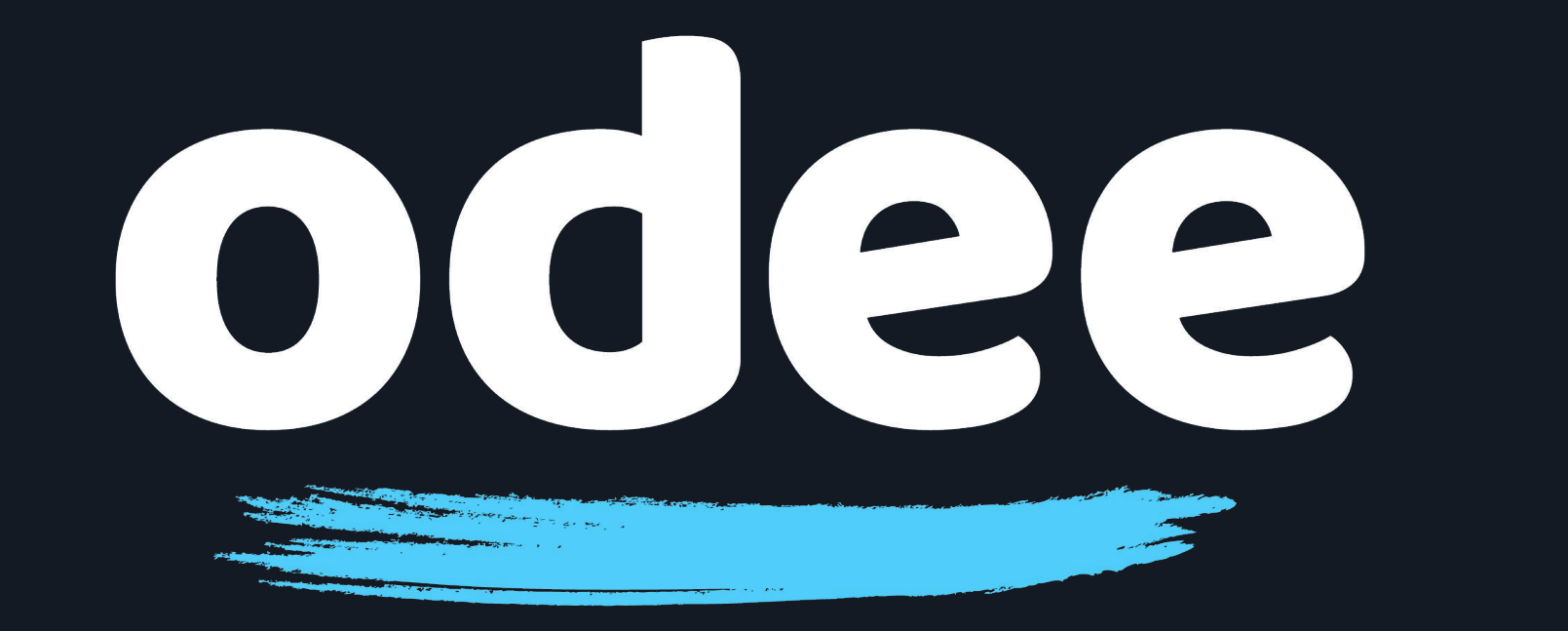

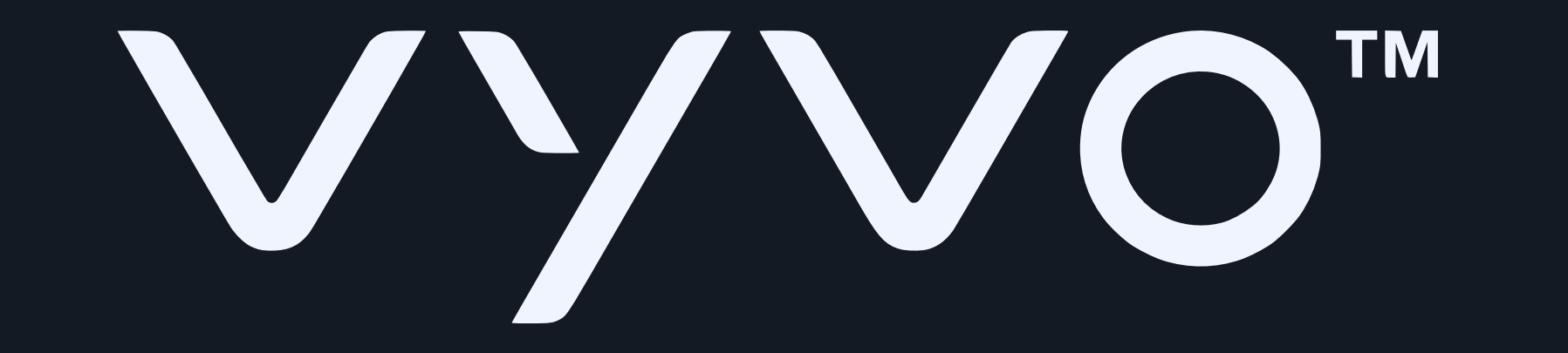

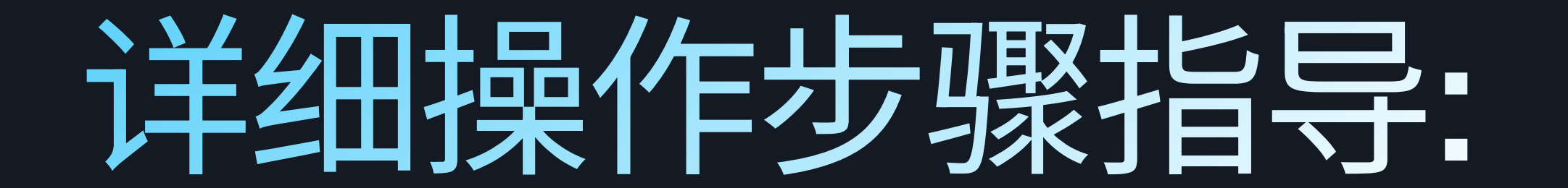

### 12. 输入OdeePay卡信息,点击"继续(Continue)"。

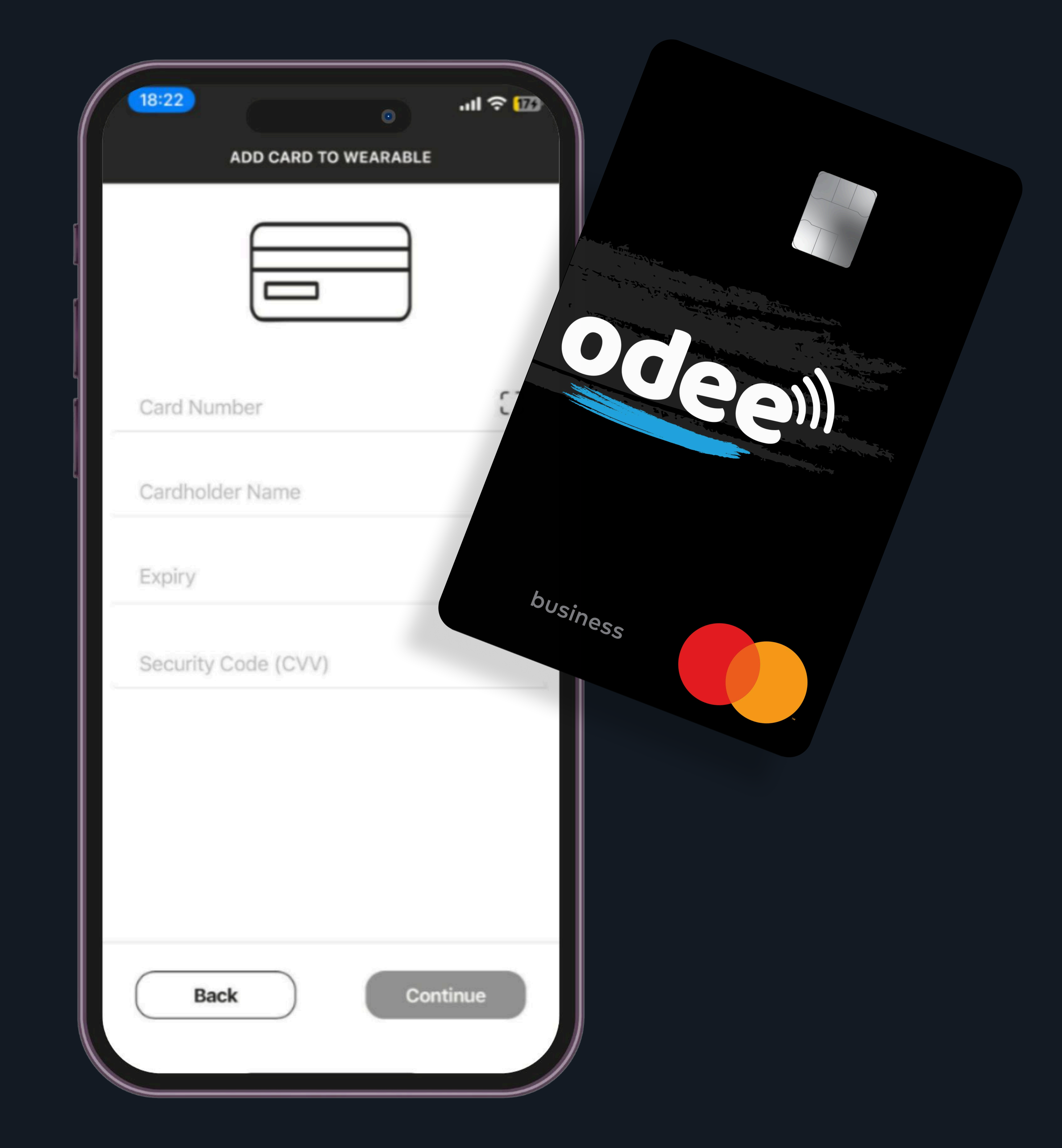

## 注意: - 在进行此步骤前,您需事先前往Odee.com激活您的Odee卡(实体卡 或者虚拟卡均可)。 - 手环内置VyvoPay芯片仅能与OdeePay卡绑定。

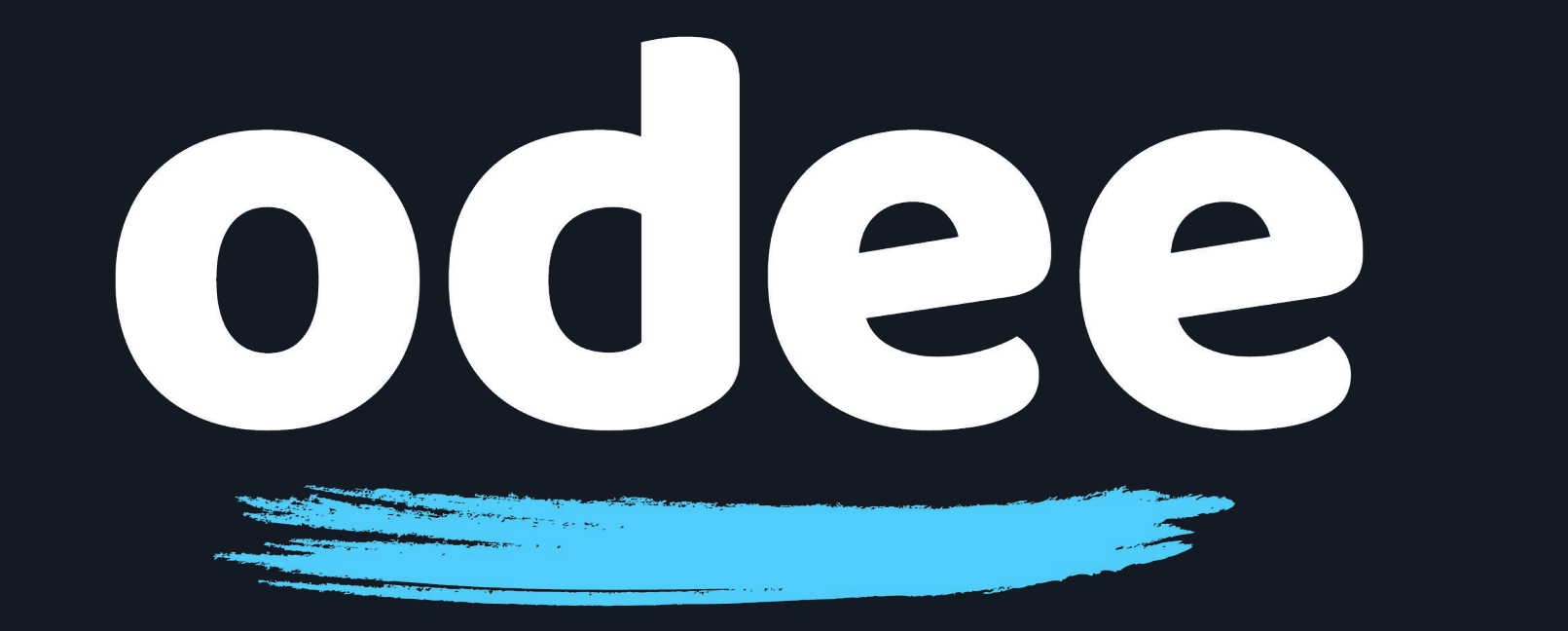

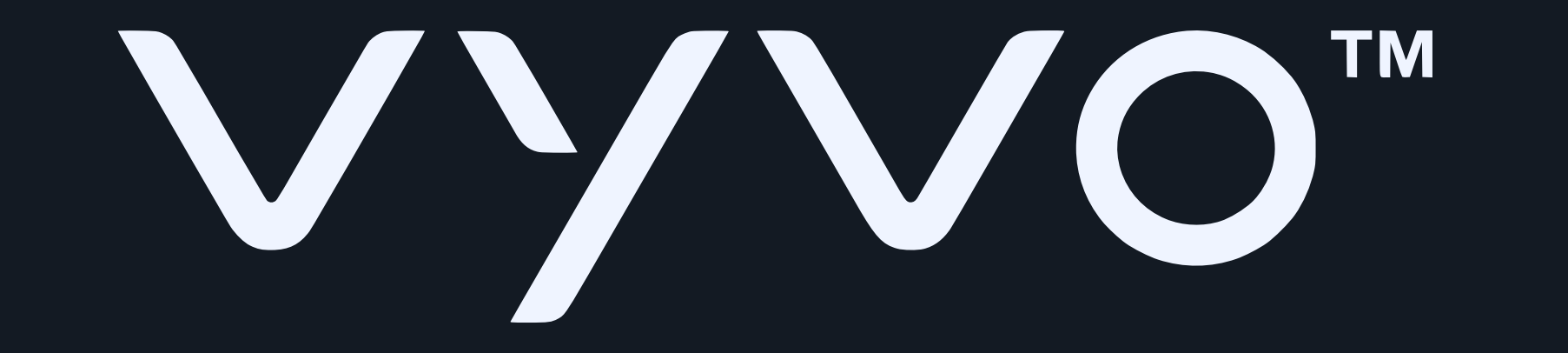

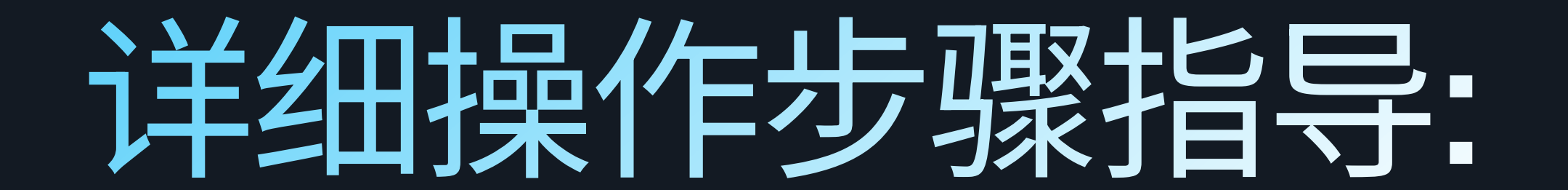

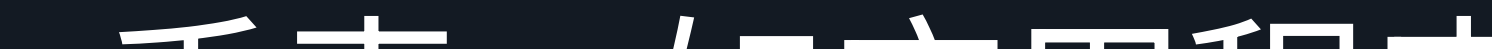

# 13. 此时App开始将卡片绑定到您的BioSense手表。如应用程序 所示,此步骤可能需要长达一分钟的时间。充电座上的LED保持 常亮,表示此操作仍在进行。

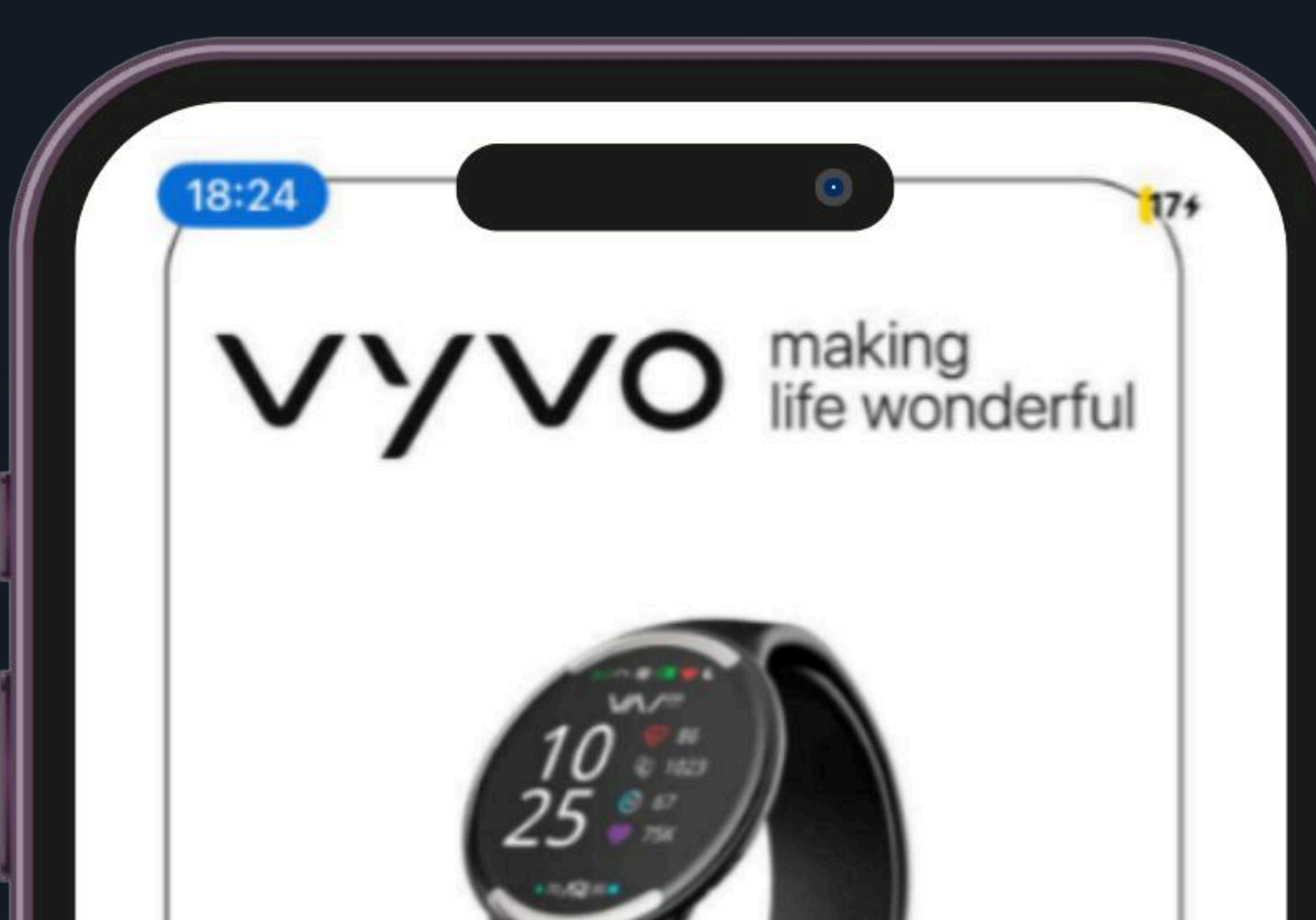

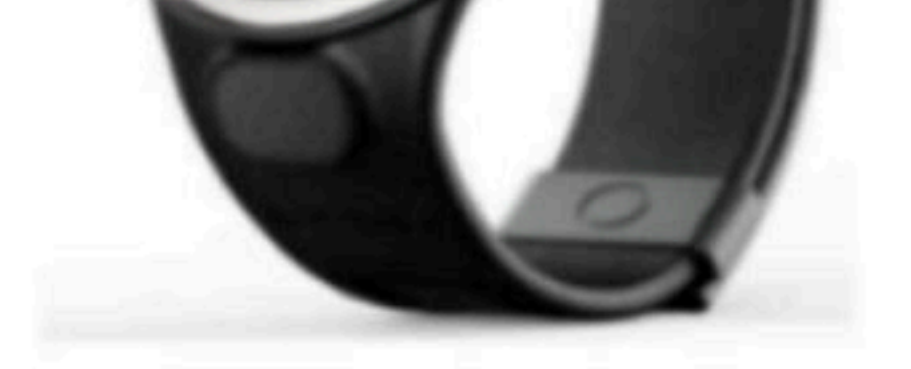

#### ADDING CARD... Please Wait!

Do not move your wearable. This might take upto a minute.

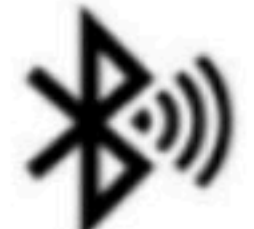

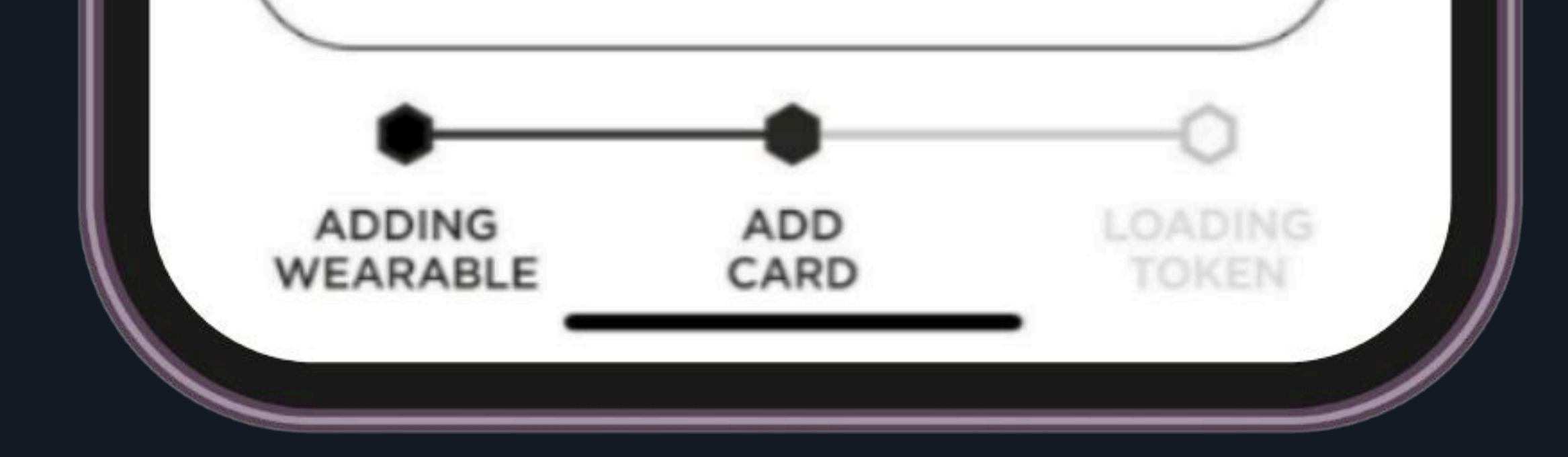

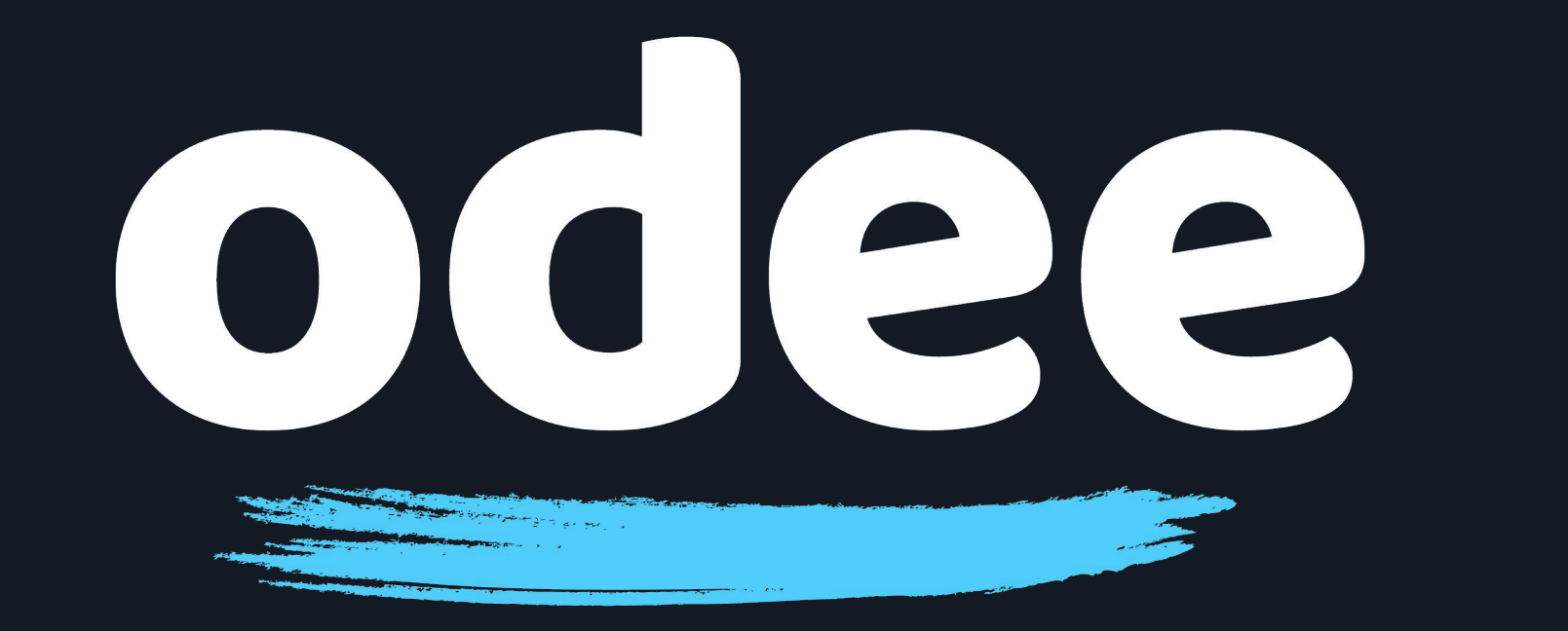

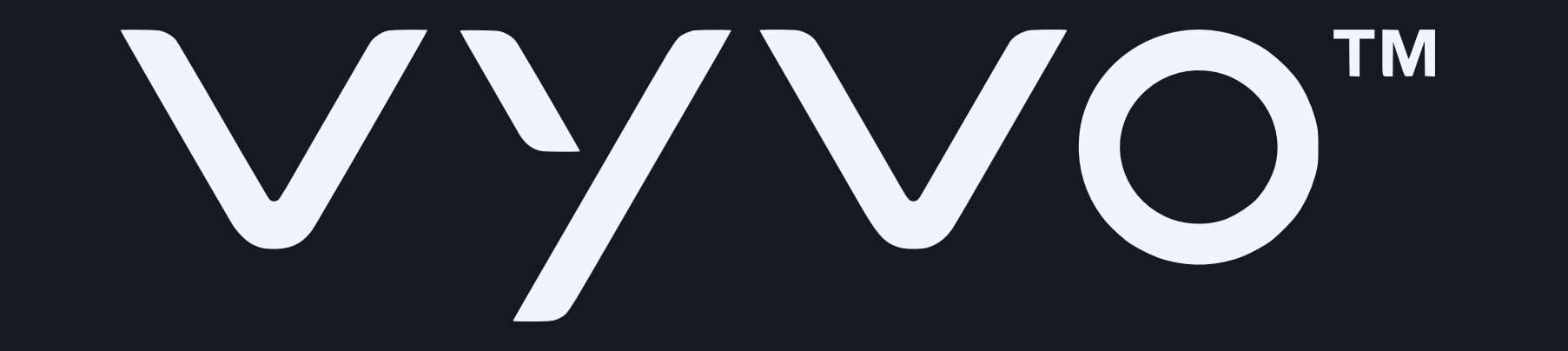

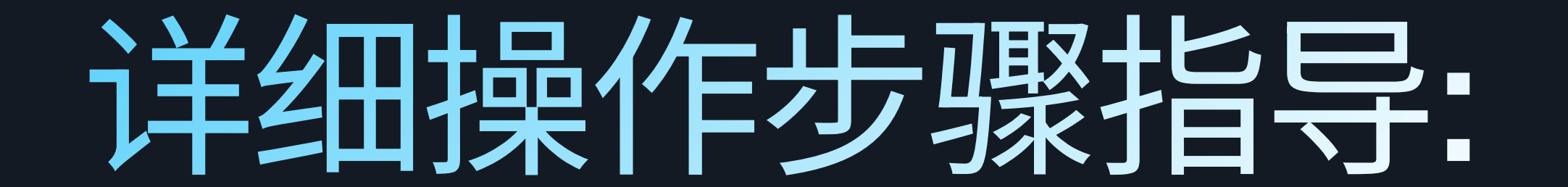

#### |14. 在绑定完成前,系统会要求您查看并接受服务条款和 |条件。此时请滚动页面到条款和条件的末尾,然后点 |击"接受(Accept)"。

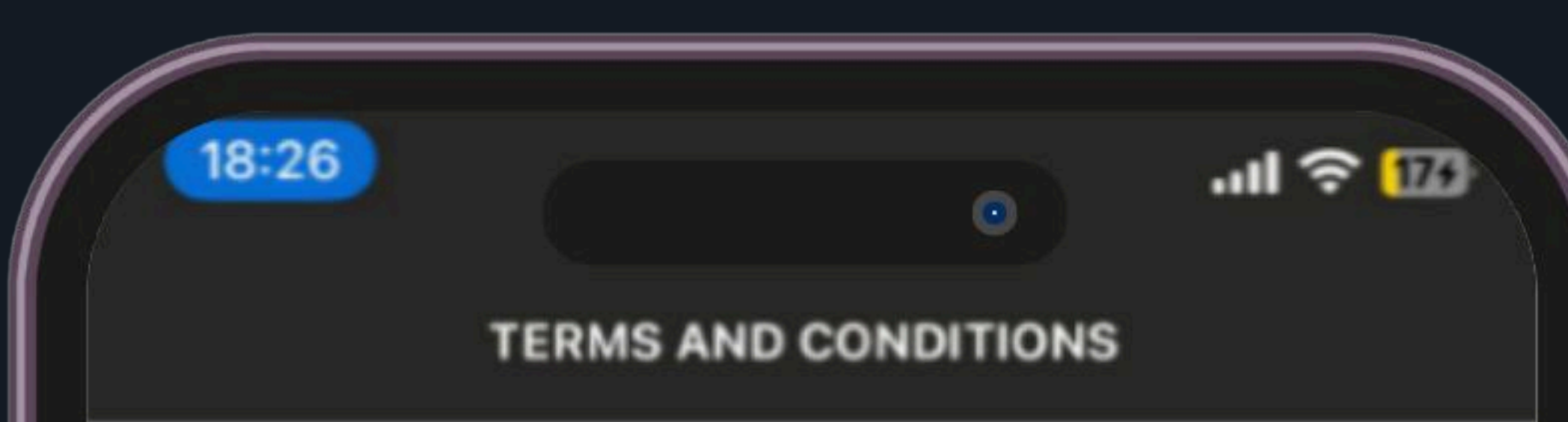

Terms And Conditions PART 1: Introduction 1. Introduction 1.1 These Terms and Conditions (including all agreements and policies referenced in these Terms and Conditions or otherwise applicable to the use of specific features of the MatchMove® Wallet and related services which are required to be agreed to and accepted before the use of such specific features) set out in the general terms and conditions will apply to the Cards, and related services that we may agree to provide to you from time to time. 1.2 If you are under 18 years of age, you should seek parental consent and can use MatchMove® Wallet, the Cards, and related services only in conjunction with and under the supervision or consent of a parent or guardian. By registering for and/or using MatchMove® Wallet, the Cards, and related services in any way, you certify that you have understood these terms and that you are either at least 18 years old or have obtained parental consent for use of MatchMove® Wallet, the Cards, and related services. 1.3 By completing the sign-up process, you are deemed to have expressly read. understood and accepted each and

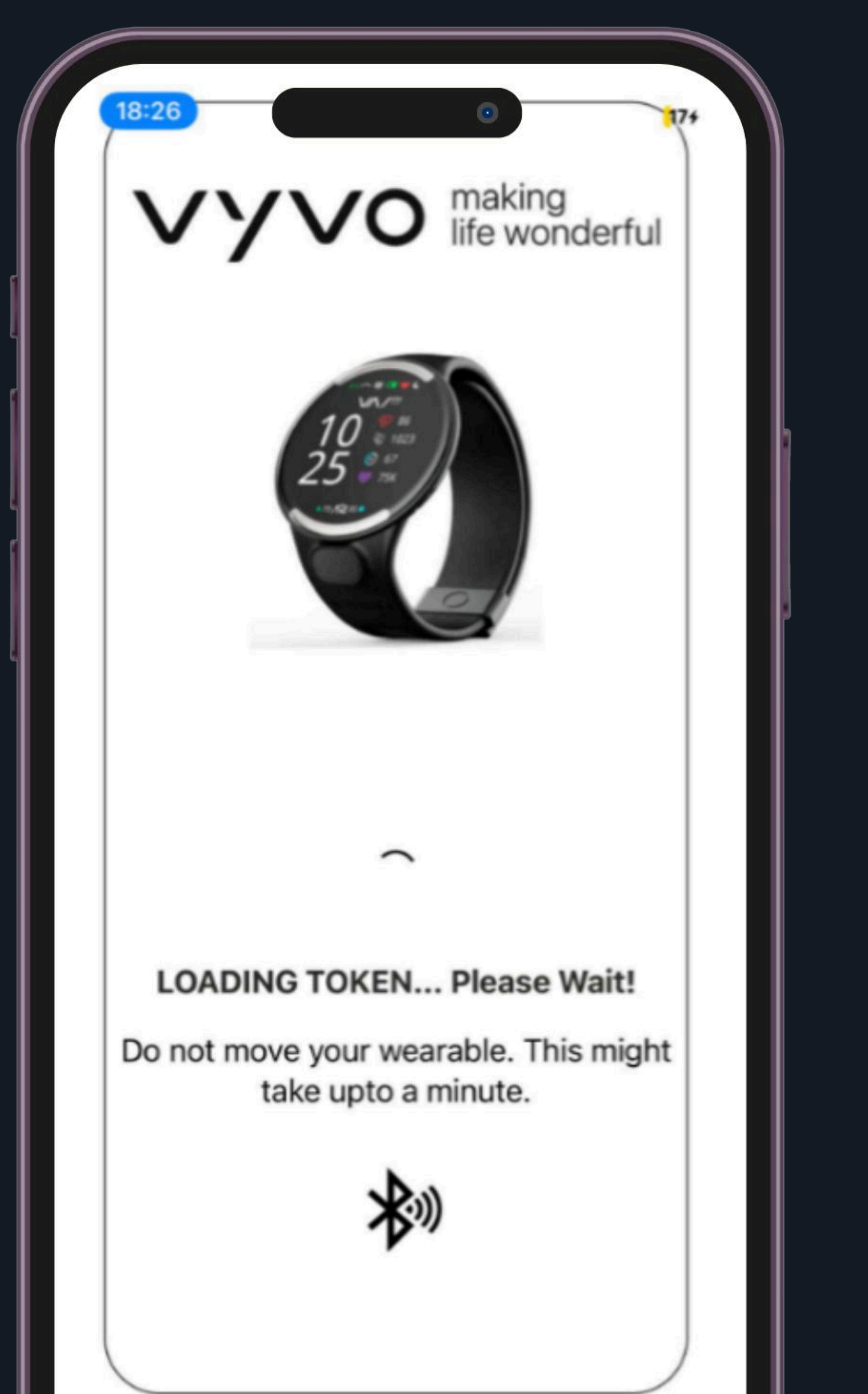

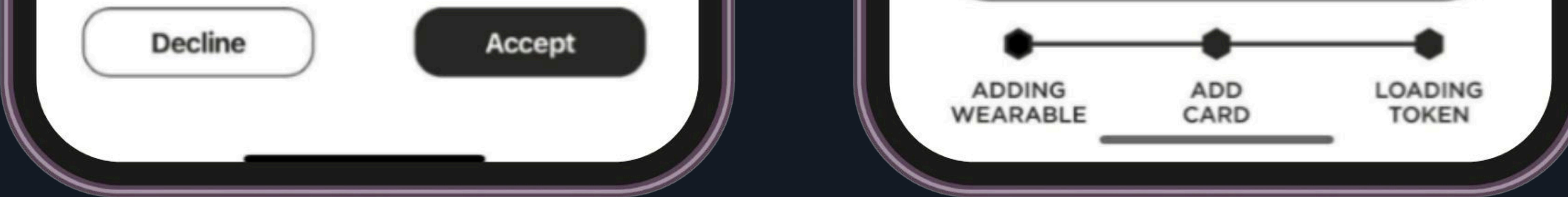

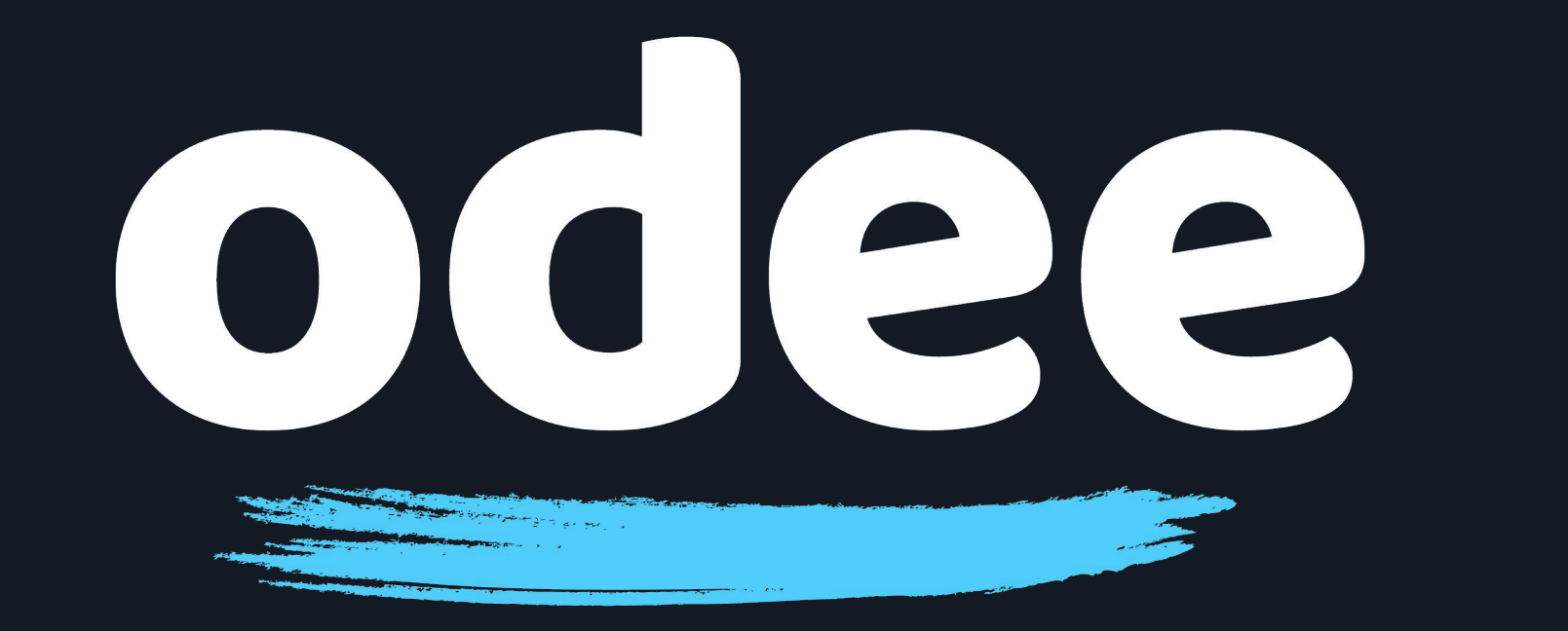

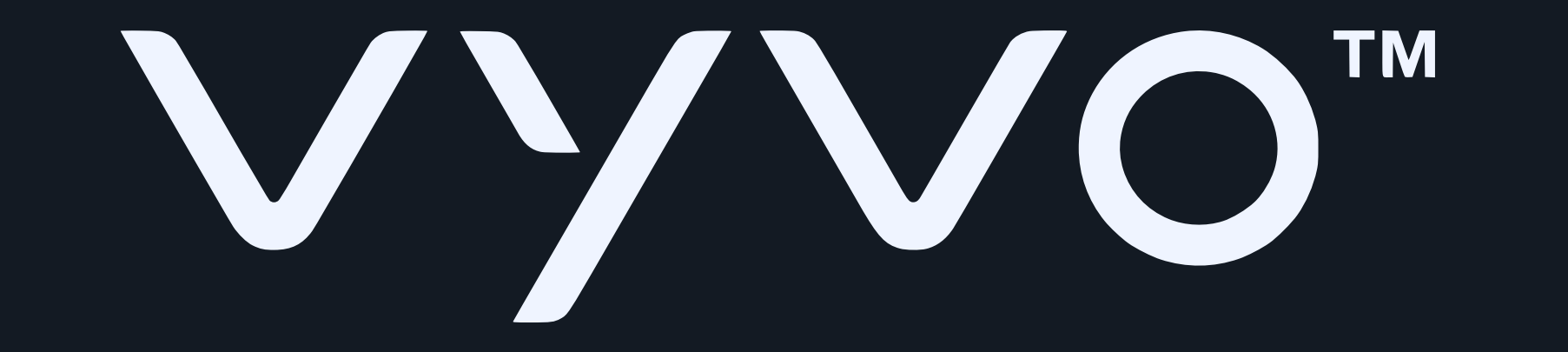

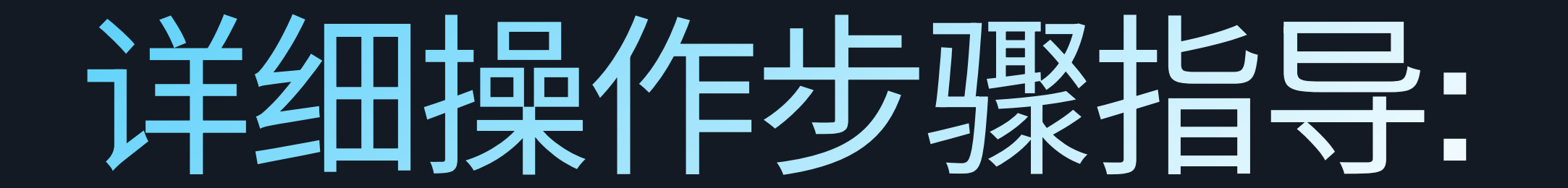

## 15. 要完成绑定,您须通过一次性密码(one-time password)验证身份。

18:27 .ul 🗢 🚯 • ADDITIONAL VERIFICATION

Your Bank would like to verify your identity before you can activate and pay with your wearable

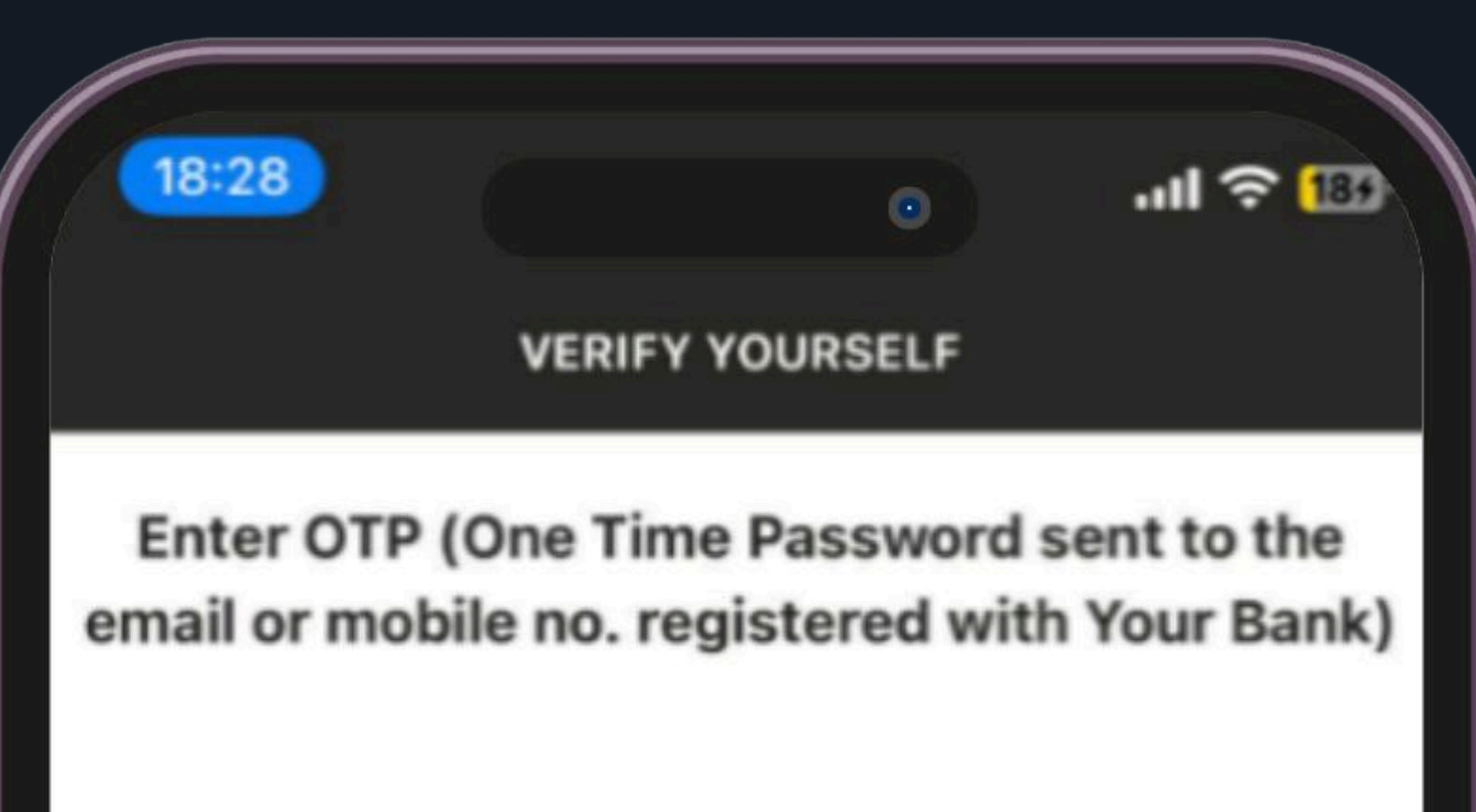

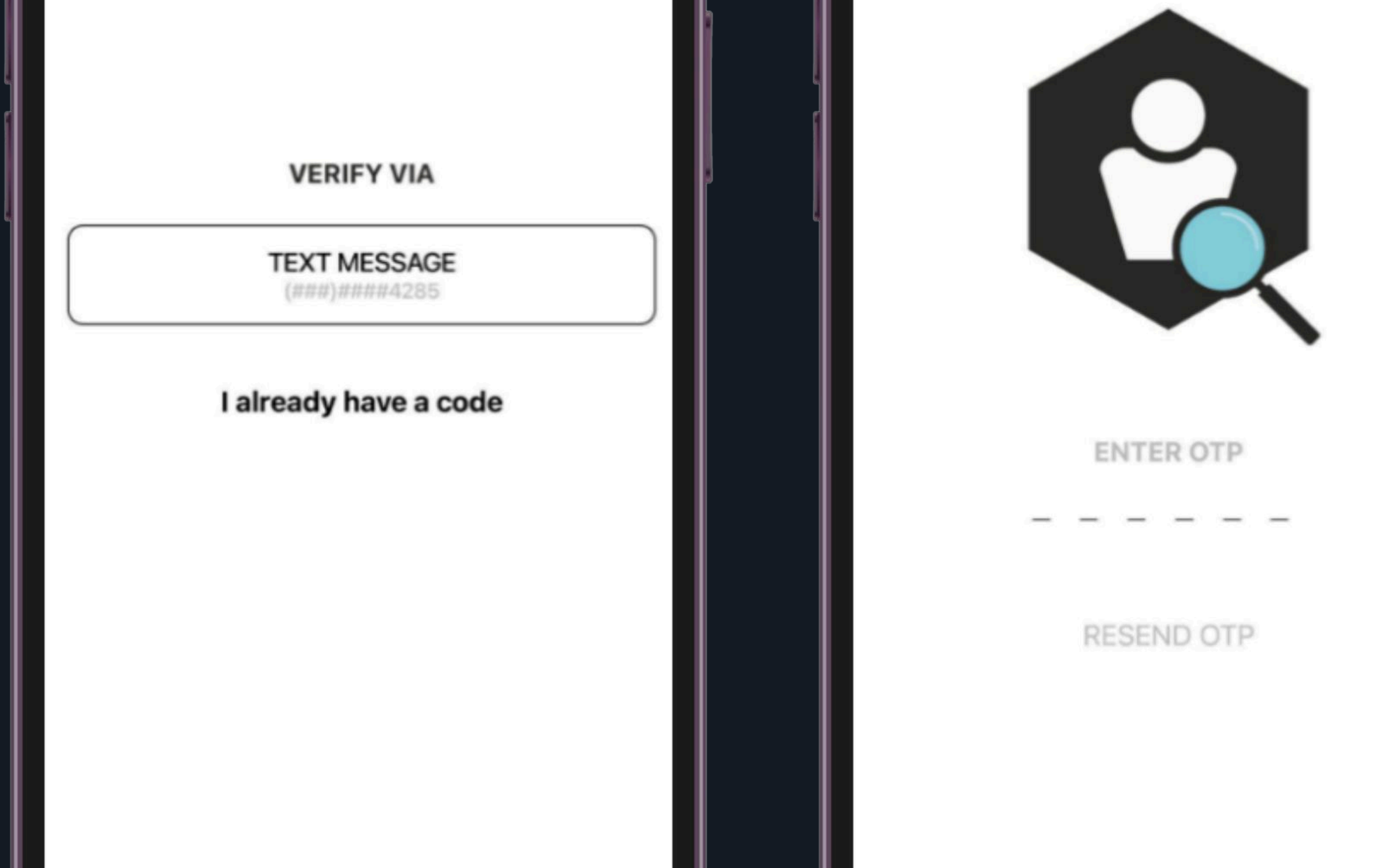

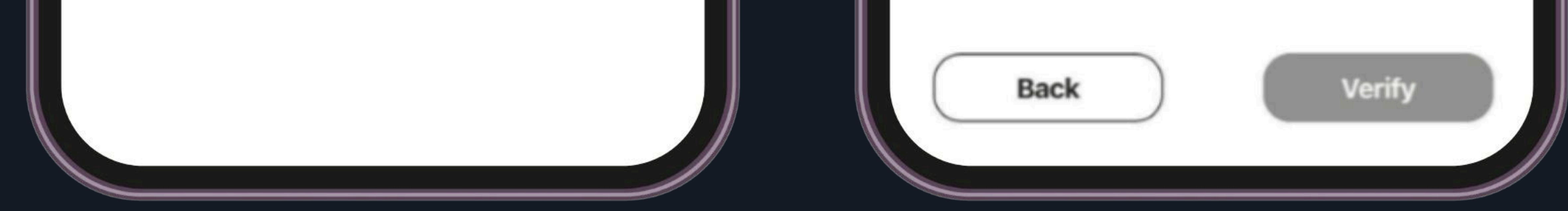

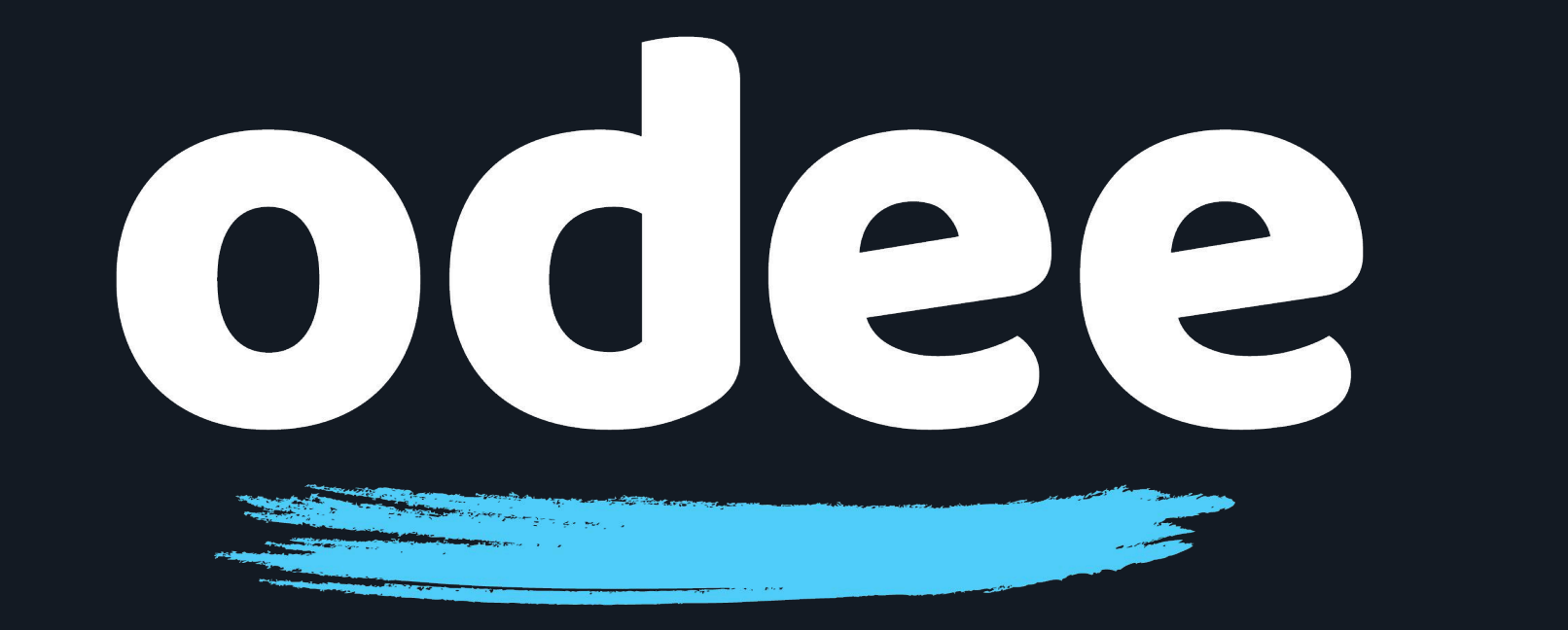

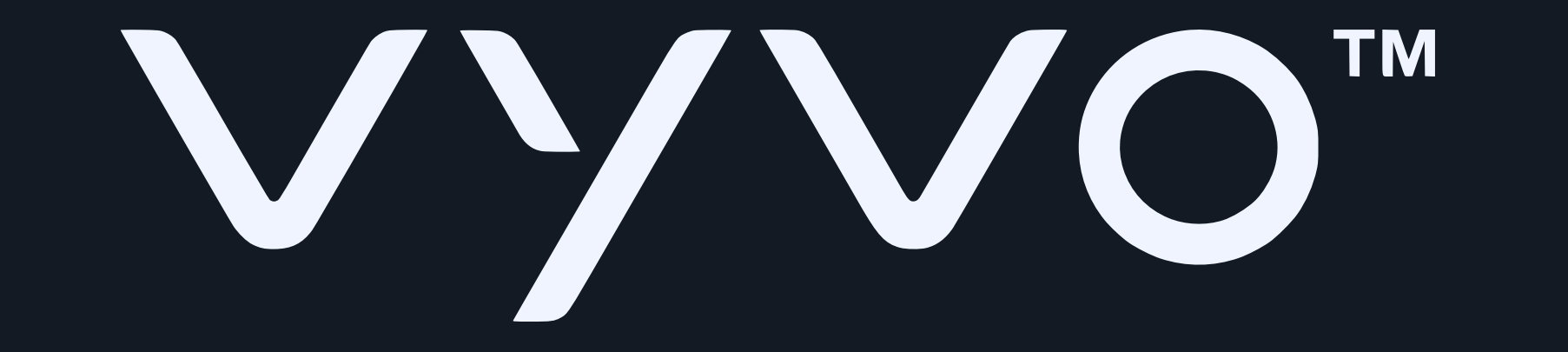

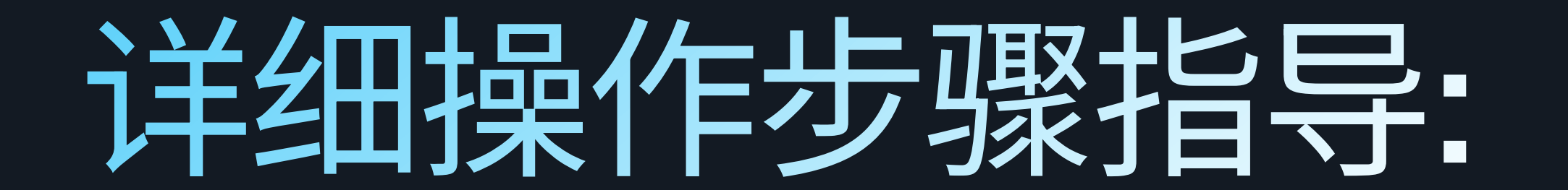

## 16. 在您成功绑定OdeePay卡之后,您将在Tappy App的 屏幕上看到一条"恭喜("Congratulations)"消息。

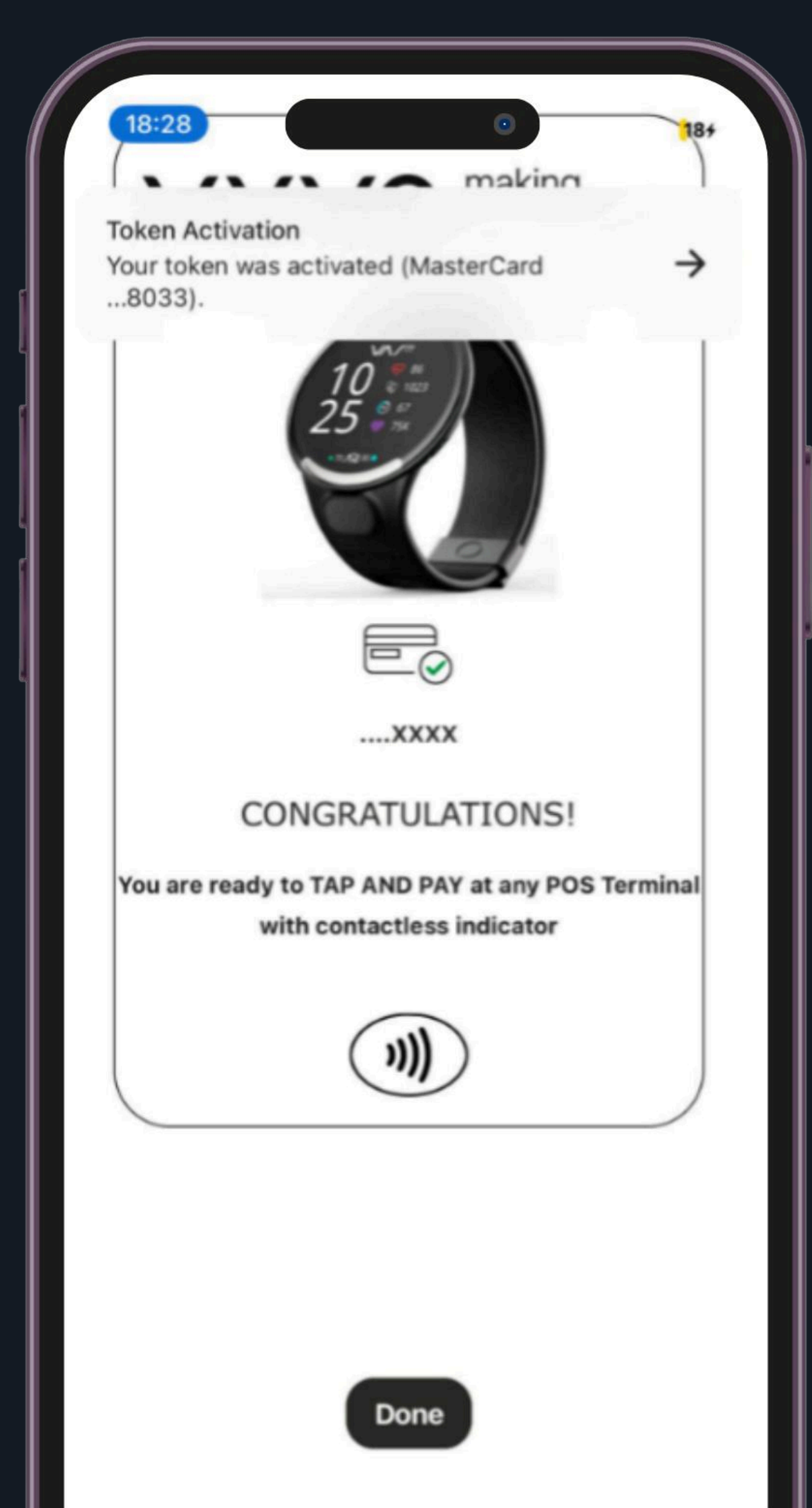

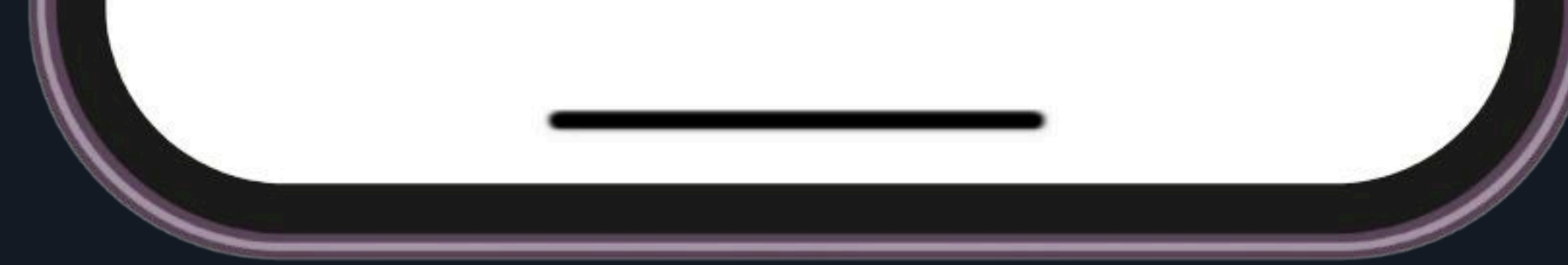

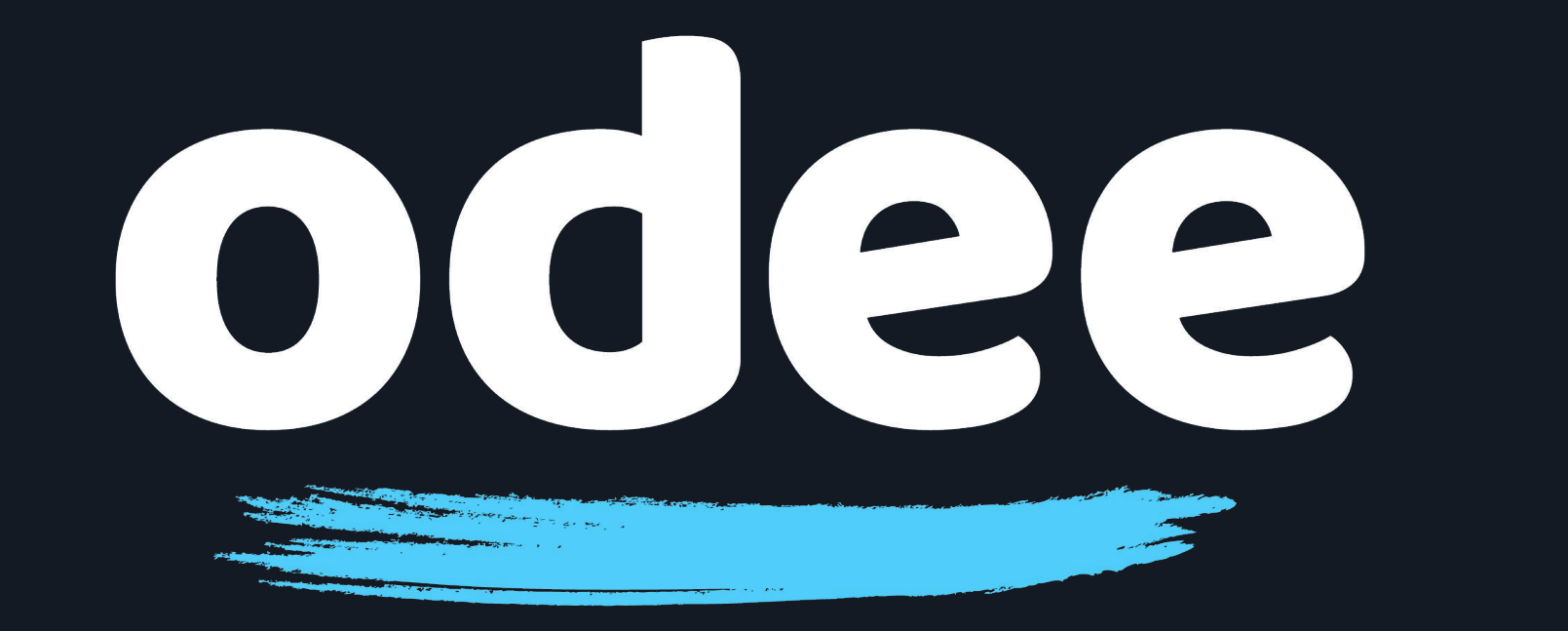

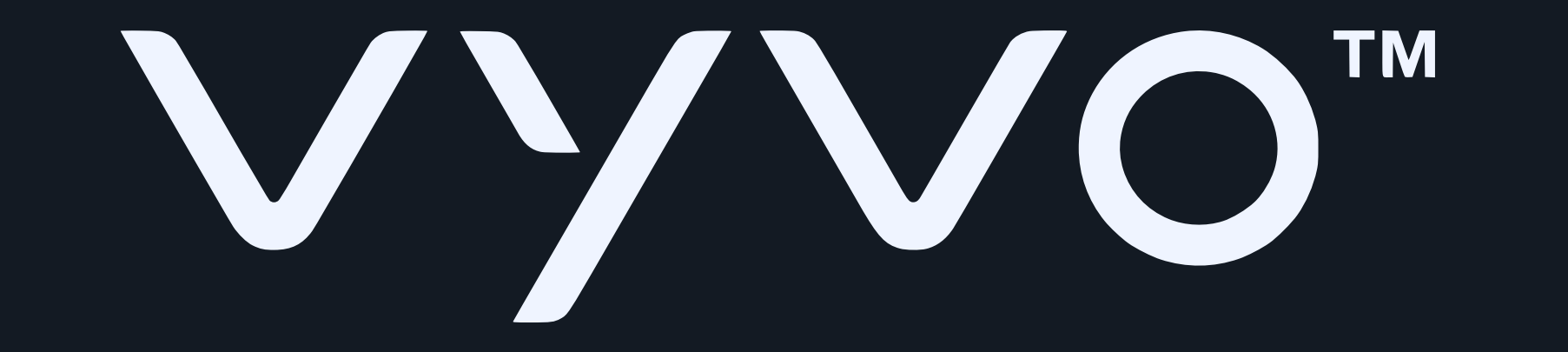

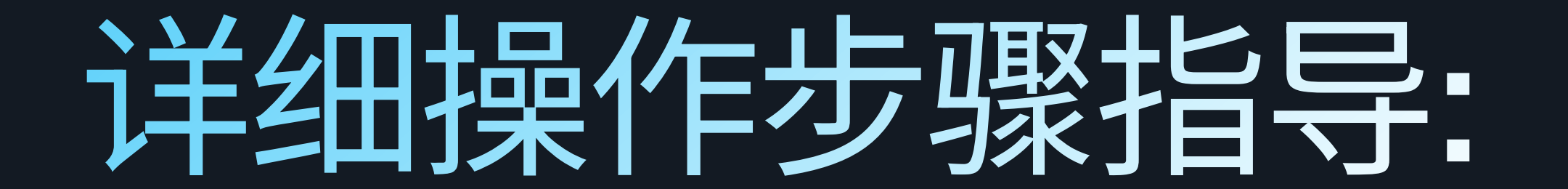

### 17. 点击"完成(Done)",您即可开始使用您的OdeePay卡。

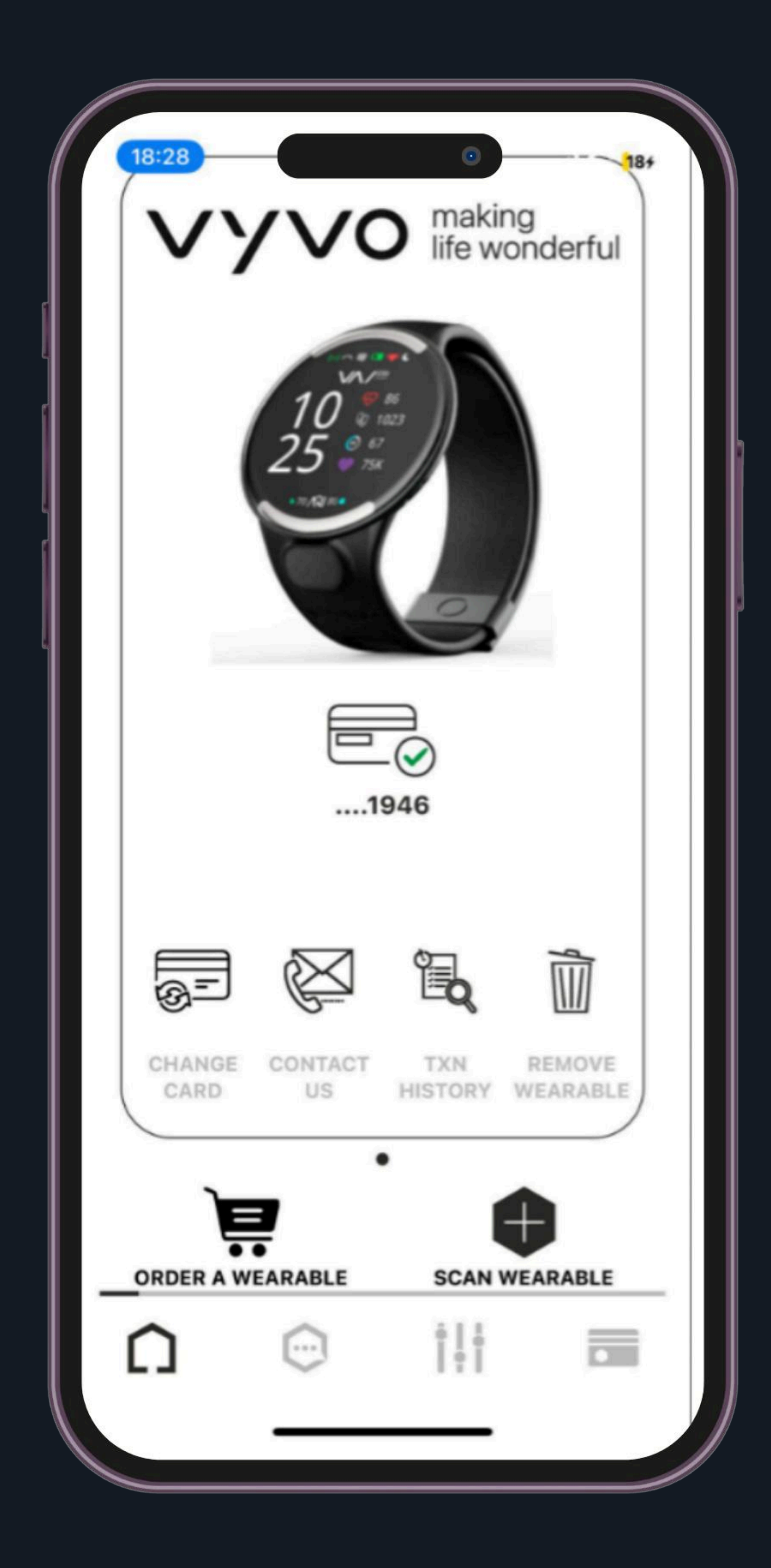

## 重要提示:Tappy Pay 应用程序仅应用于在您的 Biosense 手表上管理 Odee 卡。 任何其他用途的 Tappy Pay 应用程序功能均不与 Odee 系统兼容或关联,对于此类使用行为我们概不负责。